Versjon 3.0 – Sist endret 08.06.2022

# BRUKERHÅNDBOK IST administrasjon

Registrering og kvalitetssikring av data i IST ADM før overføring til VIGO og videre til Statistisk sentralbyrå og Utdanningsdirektoratet

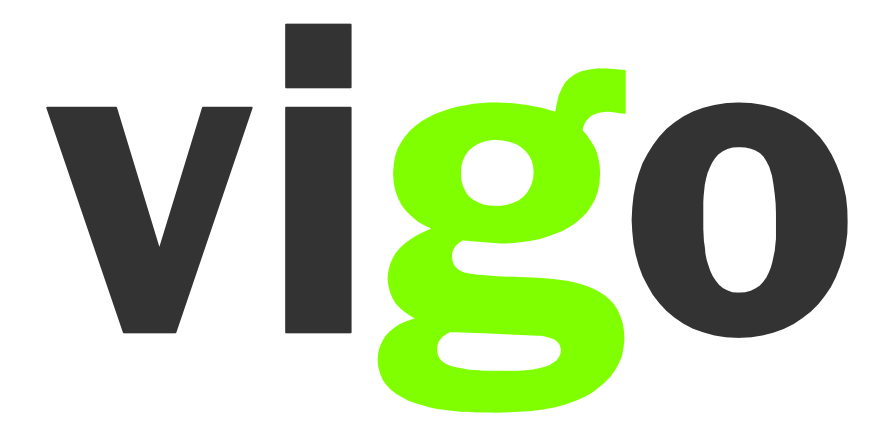

## Innholdsfortegnelse

| Forkorting som benyttes i Brukerhåndboken                                                                                                    | 3                                                                                                    |
|----------------------------------------------------------------------------------------------------|----------------------------------------------------------------------------------------------------|
|                                                                                                    | 4                                                                                                    |
| VIGO Kodeverksbase                                                                                                    | 4                                                                                                    |
| Nettside for Viao IKS                                                                                                    | . 5                                                                                                    |
| Hvilke variabler er viktig ved den enkelte rapportering?                                                                                                    | . 6                                                                                                    |
| Feltet "Til Vigo"                                                                                                    | 7                                                                                                    |
| Eksnort til VIGO                                                                                                    | 7                                                                                                    |
| Fødselsnummer                                                                                                    | ,<br>                                                                                                    |
| VIGO skolenummer                                                                                                    | 0                                                                                                    |
| Utdanningenrogram                                                                                                    | 10                                                                                                    |
| Programområdekode                                                                                                    | 11                                                                                                    |
| Frogramomiauekoue                                                                                                    | 17                                                                                                    |
|                                                                                                    | 12                                                                                                    |
|                                                                                                    | 1 1                                                                                                    |
|                                                                                                    | 14                                                                                                    |
|                                                                                                    | 15                                                                                                    |
| Startdato pa programomradet                                                                                                    | 10                                                                                                    |
| Startdato pa raget                                                                                                    | 1/                                                                                                    |
| Avbruddsdato på programområdet                                                                                                    | 18                                                                                                    |
| Avbruddsdato på faget                                                                                                    | 19                                                                                                    |
| Avbruddsårsak                                                                                                    | 20                                                                                                    |
| Rutiner for elever som avbryter opplæringen i løpet av skoleåret                                                                                                    | 21                                                                                                    |
| Rutiner for elever som går tilbake til samme programområdet innen samme                                                                                                    |                                                                                                    |
| skoleăr                                                                                                    | 21                                                                                                    |
| Fagstatus                                                                                                    | 22                                                                                                    |
| Elevstatus                                                                                                    | 23                                                                                                    |
| Elevtimer                                                                                                    | 24                                                                                                    |
| Spesialundervisning                                                                                                    | 25                                                                                                    |
|                                                                                                    | 20                                                                                                    |
| Særskilt språkopplæring for elever fra språklige minoriteter                                                                                                    | 27                                                                                                    |
| Særskilt språkopplæring for elever fra språklige minoriteter<br>Styrket opplæring i norsk og engelsk                                                                                                    | 27<br>28                                                                                                 |
| Særskilt språkopplæring for elever fra språklige minoriteter<br>Styrket opplæring i norsk og engelsk<br>Karaktertermin                                                                                                    | 27<br>28<br>29                                                                                           |
| Særskilt språkopplæring for elever fra språklige minoriteter<br>Styrket opplæring i norsk og engelsk<br>Karaktertermin<br>Merknad for Yrkesfaglig fordypning                                                                                                    | 27<br>28<br>29<br>30                                                                                     |
| Særskilt språkopplæring for elever fra språklige minoriteter<br>Styrket opplæring i norsk og engelsk<br>Karaktertermin<br>Merknad for Yrkesfaglig fordypning<br>Eksamensform                                                                                                    | 27<br>28<br>29<br>30<br>31                                                                               |
| Særskilt språkopplæring for elever fra språklige minoriteter<br>Styrket opplæring i norsk og engelsk<br>Karaktertermin<br>Merknad for Yrkesfaglig fordypning<br>Eksamensform<br>FAM-kode                                                                                                    | 27<br>28<br>29<br>30<br>31<br>32                                                                         |
| Særskilt språkopplæring for elever fra språklige minoriteter<br>Styrket opplæring i norsk og engelsk<br>Karaktertermin<br>Merknad for Yrkesfaglig fordypning<br>Eksamensform<br>FAM-kode<br>FAM-merknad.                                                                                                    | 27<br>28<br>29<br>30<br>31<br>32<br>34                                                                   |
| Særskilt språkopplæring for elever fra språklige minoriteter<br>Styrket opplæring i norsk og engelsk<br>Karaktertermin<br>Merknad for Yrkesfaglig fordypning<br>Eksamensform<br>FAM-kode<br>FAM-merknad<br>VMM-kode                                                                                                    | 27<br>28<br>29<br>30<br>31<br>32<br>34<br>35                                                             |
| Særskilt språkopplæring for elever fra språklige minoriteter<br>Styrket opplæring i norsk og engelsk<br>Karaktertermin<br>Merknad for Yrkesfaglig fordypning<br>Eksamensform<br>FAM-kode<br>FAM-merknad<br>VMM-kode<br>VMM-merknad                                                                                                    | 27<br>28<br>29<br>30<br>31<br>32<br>34<br>35<br>36                                                       |
| Særskilt språkopplæring for elever fra språklige minoriteter<br>Styrket opplæring i norsk og engelsk<br>Karaktertermin<br>Merknad for Yrkesfaglig fordypning<br>Eksamensform<br>FAM-kode<br>FAM-merknad<br>VMM-kode<br>VMM-merknad<br>Vedlegg                                                                                                    | 27<br>28<br>29<br>30<br>31<br>32<br>34<br>35<br>36<br>37                                                 |
| Særskilt språkopplæring for elever fra språklige minoriteter<br>Styrket opplæring i norsk og engelsk<br>Karaktertermin<br>Merknad for Yrkesfaglig fordypning.<br>Eksamensform<br>FAM-kode<br>FAM-merknad<br>VMM-kode<br>VMM-merknad<br>Vedlegg<br>Fullførtkode                                                                                                    | 27<br>28<br>29<br>30<br>31<br>32<br>34<br>35<br>36<br>37<br>38                                           |
| Særskilt språkopplæring for elever fra språklige minoriteter<br>Styrket opplæring i norsk og engelsk<br>Karaktertermin<br>Merknad for Yrkesfaglig fordypning<br>Eksamensform<br>FAM-kode<br>FAM-merknad<br>VMM-kode<br>VMM-merknad<br>Vedlegg<br>Fullførtkode<br>Bevistyne                                                                                                    | 27<br>28<br>29<br>30<br>31<br>32<br>34<br>35<br>36<br>37<br>38<br>39                                     |
| Særskilt språkopplæring for elever fra språklige minoriteter<br>Styrket opplæring i norsk og engelsk<br>Karaktertermin<br>Merknad for Yrkesfaglig fordypning<br>Eksamensform<br>FAM-kode<br>FAM-merknad.<br>VMM-kode<br>VMM-merknad.<br>Vedlegg.<br>Fullførtkode<br>Bevistype                                                                                                    | 27<br>28<br>29<br>30<br>31<br>32<br>34<br>35<br>36<br>37<br>38<br>39<br>40                               |
| Særskilt språkopplæring for elever fra språklige minoriteter<br>Styrket opplæring i norsk og engelsk<br>Karaktertermin<br>Merknad for Yrkesfaglig fordypning<br>Eksamensform<br>FAM-kode<br>FAM-merknad<br>VMM-kode<br>VMM-merknad<br>Vedlegg<br>Fullførtkode<br>Bevistype<br>Karakterstatus                                                                                                    | 27<br>28<br>29<br>30<br>31<br>32<br>34<br>35<br>36<br>37<br>38<br>39<br>40                               |
| Særskilt språkopplæring for elever fra språklige minoriteter<br>Styrket opplæring i norsk og engelsk<br>Karaktertermin<br>Merknad for Yrkesfaglig fordypning<br>Eksamensform<br>FAM-kode<br>FAM-merknad<br>VMM-kode<br>VMM-merknad<br>Vedlegg<br>Fullførtkode<br>Bevistype<br>Karakterstatus<br>Fravær<br>Orden og adferd (oppførsel)                                                                                                    | 27<br>28<br>29<br>30<br>31<br>32<br>34<br>35<br>36<br>37<br>38<br>39<br>40<br>41<br>42                   |
| Særskilt språkopplæring for elever fra språklige minoriteter<br>Styrket opplæring i norsk og engelsk<br>Karaktertermin<br>Merknad for Yrkesfaglig fordypning<br>Eksamensform<br>FAM-kode<br>FAM-merknad<br>VMM-merknad<br>Vedlegg<br>Fullførtkode<br>Bevistype<br>Karakterstatus<br>Fravær<br>Orden og adferd (oppførsel)                                                                                                    | 27<br>28<br>29<br>30<br>31<br>32<br>34<br>35<br>36<br>37<br>38<br>39<br>40<br>41<br>42                   |
| Særskilt språkopplæring for elever fra språklige minoriteter<br>Styrket opplæring i norsk og engelsk<br>Karaktertermin<br>Merknad for Yrkesfaglig fordypning<br>Eksamensform<br>FAM-kode<br>FAM-merknad<br>VMM-merknad<br>Vedlegg<br>Fullførtkode<br>Bevistype<br>Karakterstatus<br>Fravær<br>Orden og adferd (oppførsel)<br>Karakterer og andre vurderingsuttrykk                                                                                                    | 27<br>28<br>29<br>30<br>31<br>32<br>34<br>35<br>36<br>37<br>38<br>39<br>40<br>41<br>42<br>43             |
| Særskilt språkopplæring for elever fra språklige minoriteter<br>Styrket opplæring i norsk og engelsk<br>Karaktertermin<br>Merknad for Yrkesfaglig fordypning<br>Eksamensform<br>FAM-kode<br>FAM-merknad<br>VMM-kode<br>VMM-merknad<br>Vedlegg<br>Fullførtkode<br>Bevistype<br>Karakterstatus<br>Fravær<br>Orden og adferd (oppførsel)<br>Karakterer og andre vurderingsuttrykk<br>Målform<br>Beskrivelse av elektronisk VIGO-kontrell                                                        | 27<br>28<br>29<br>30<br>31<br>32<br>34<br>35<br>36<br>37<br>38<br>39<br>40<br>41<br>42<br>43<br>44       |
| Særskilt språkopplæring for elever fra språklige minoriteter<br>Styrket opplæring i norsk og engelsk<br>Karaktertermin<br>Merknad for Yrkesfaglig fordypning<br>Eksamensform<br>FAM-kode<br>FAM-merknad<br>VMM-kode<br>VMM-merknad<br>Vedlegg<br>Fullførtkode<br>Bevistype<br>Karakterstatus<br>Fravær<br>Orden og adferd (oppførsel)<br>Karakterer og andre vurderingsuttrykk<br>Målform<br>Beskrivelse av elektronisk VIGO-kontroll<br>Eradvingelogg fra vergion 1 0 (2020) til 2 0 (2021) | 27<br>28<br>29<br>30<br>31<br>32<br>34<br>35<br>36<br>37<br>38<br>39<br>40<br>41<br>42<br>43<br>44<br>45 |

## Innledning

Våren 2008 oppnevnte *Styringsgruppen for Vigo* en arbeidsgruppe som skulle utarbeide en ny registreringshåndbok. Utgangspunktet for arbeidet var at statistikken viste store forskjeller i hvordan de enkelte fylkeskommunene tolket de variablene som er sentrale i forbindelse med rapporteringen til Statistisk sentralbyrå (SSB) og Utdanningsdirektoratet (Udir).

Arbeidsgruppen bestod av representanter fra SSB, Udir, VIGO (inntak, fagopplæring og brukerstøtten på IST) og de fire skolesystemene (Extens, SATS, iSkole og VIGO Voksen). Arbeidsgruppen tok utgangspunkt i eksisterende datagrunnlag i fylkeskommunenes datasystemer, og de sentrale variablene i forbindelse med rapporteringen til SSB og Udir. Registreringshåndboken gjelder for hele den videregående opplæringen.

Arbeidet med skoledelen ble sluttført mai 2010, og den første utgaven av registreringshåndboken ble publisert på samme tidspunkt. Etter dette er arbeidet med oppdateringer av registreringshåndboken lagt til VIGO Kodeverksgruppe. Denne gruppen består av representanter fra VIGO (inntak og fagopplæring), Udir, SSB, Lånekassen og IST (som drifter VIGO).

Som en videreføring av arbeidet med registreringshåndboken vedtok *Styret for Vigo*, høsten 2008, å igangsette et arbeid som skulle forbedre kvaliteten på de grunnlagsdata som leveres til SSB og Udir. Prosjektgruppen startet sitt arbeid i januar 2009. Det ble i perioden august til desember 2009 gjennomført besøk i alle landets fylkeskommuner. Her ble kvalitetsarbeidet satt i fokus, både innen sentraladministrasjonen i fylket og på den enkelte skole. En del av arbeidet i prosjektet var å utarbeide brukerhåndbok for registreringsarbeidet i forbindelse med levering av statistikk til SSB, Udir og Lånekassen. Prosjektet ble avsluttet våren 2010.

Brukerhåndboken tar utgangspunkt i <u>registreringshåndboken</u>, og viser hvordan den enkelte variabel skal registreres i det aktuelle skoleadministrative systemet. Det skal også utarbeides kontroller som kan hjelpe til å avdekke feil i registreringen. Målet er at både registreringshåndboken og brukerhåndboken skal oppdateres en gang pr år. I slutten av denne håndboken ligger det en endringslogg som viser hvilke variabler som er endret fra forrige versjon av håndboken og hvilke felt under variabelen.

Teksten som ligger i de grønne rammene er hentet rett ut fra registreringshåndboken. De hvite feltene gjelder for det aktuelle skolesystemet.

All henvisning til lovteksten gjelder offentlige videregående skoler. Private videregående skoler følger tilsvarende paragrafer i <u>Friskolelova</u> og <u>Forskrift til friskolelova</u>.

Har dere kommentarer, forslag til forbedringer eller har oppdaget feil i håndboken ber vi om at disse blir sendt via egen fylkeskommune til Vigo IKS (<u>trude@vigodrift.no</u>). Private videregående skoler kan sende direkte til Vigo IKS.

Lykke til med bruken av registreringshåndboken!

Vigo IKS Mai 2021

## Forkorting som benyttes i Brukerhåndboken

| SAS      | De skoleadministrative systemene<br>(Visma InSchool, iSkole, IST administrasion, og VIGO Voksen) |
|----------|--------------------------------------------------------------------------------------------------|
| SSB      | Statistisk sentralbyrå                                                                           |
| NVB      | Nasjonal vitnemålsdatabase                                                                       |
| DSF      | Det sentrale folkeregister                                                                       |
| SO       | Samordna opptak                                                                                  |
| Udir     | Utdanningsdirektoratet                                                                           |
| PAS      | Prøveadministrasjonssystem (eksamen)                                                             |
| Viao IKS | Vigo Interkommunalt selskap                                                                      |

| VIG             | O Kodeverksbase                                                                                                    |                                                                                                    |                     |
|-----------------|----------------------------------------------------------------------------------------------------|----------------------------------------------------------------------------------------------------|---------------------|
| Fra og<br>komme | med skoleåret 2012-2013 blir alt k<br>er fra VIGO, importert fra VIGO Koo                                                                                                    | odeverk, både det som opprette<br>deverksbase.                                                            | s i Grep og det som |
| VIGO K          | odeverksbase kan også benyttes s                                                                                                    | om oppslag <u>https://kodeverk.vigo</u>                                                                   | .no/home            |
|                 | VISO Kodeverk                                                                                                    |                                                                                                    |                     |
|                 | Velkommen til VIGO Kodeverksbase!<br>Netstedet gir en oversikt over det sentrale kodeverket som er knyttet til videregålende opplæring si<br>tæreplandstabse), Nasjontit skoleregister og virtist i Videregålende opplæring.<br>Utbylende informasjon om enkelte av variablene er å finne i <u>Begistraringshåndboken</u> .<br>Gå videre | Kodeverket kommer fra Grep (Utdanningsdirektoratets<br>ving av dokumentasjon for gjennomført videregående |                     |
| Gå inn          | gjennom <b>«Gå videre»</b>                                                                                                    |                                                                                                    |                     |
| DU kom          | mer videre til en meny over alle tavbel                                                                                                    | lene som ligger i kodeverksbasen                                                                          |                     |
|                 | Vigo Kodeverk                                                                                                    |                                                                                                    |                     |
|                 | Tabell                                                                                                    | Publiserings dato                                                                                         |                     |
|                 | Årsakskoder                                                                                                    | 03.12.2020                                                                                                |                     |
|                 | Eksamensformer                                                                                                    | 18.06.2018                                                                                                |                     |
|                 | Eksamen-vurderinger                                                                                                    | 25.04.2021                                                                                                |                     |
|                 | Fag                                                                                                    | 01.05.2021                                                                                                |                     |
|                 | Fagtyper                                                                                                    | 07.10.2020                                                                                                |                     |

## **Nettside for Vigo IKS**

Vigo IKS har opprettet nettstedet <u>www.vigoiks.no</u> hvor vi samler all informasjon.

Nettstedet er hovedsakelig for medarbeidere i fylkesadministrasjonen som jobber med inntak til videregående skoler og fagopplæring. Medarbeidere på skolene, som jobber med kvalitetssikring av data i forhold til utskriving av dokumentasjon (kompetansebevis og vitnemål) og dataoverføring til VIGO, vil også finne nyttig informasjon her.

|                    | Vigo<br>Interkommunalt selskap                                                          | Q Om Vigo IKS                                                                  | VIGOportalen Vilbli<br>Kalender Kontakt oss Nyheter                                                     |
|--------------------|-----------------------------------------------------------------------------------------|--------------------------------------------------------------------------------|----------------------------------------------------------------------------------------------------|
|                    | Vigo IKS ivaretar utvikl<br>systemo                                                     | ing og forvaltning av fylk<br>er innen videregående op                         | eskommunens felles IT-<br>plæring                                                                       |
|                    | Eksamen<br>Tidligere eksamensoppgaver,<br>eksamensveiledninger m.m.                     | WWW.Vigo.no<br>Hjelp til spørsmål om søknad,<br>inntak, svar og formidling     | Utviklingsprosjekter<br>Informasjon om ulike<br>utviklingsprosjekter Vigo IKS<br>har ansvar for         |
|                    | Systeminformasjon<br>Informasjon om ulike IT -<br>systemer som forvaltes av Vigo<br>IKS | Kvalitetssikring<br>Brukerdokumentasjon, årshjul<br>og informasjon om kodeverk | Offentlig forvaltning<br>Her legges det ut informasjon<br>fra Vigo IKS og ulike offentlige<br>instanser |
| r skolene er det f | ørst og fremst menypunkter<br><b>ng</b> som er aktuelle.                                | ne <b>Kvalitetssikring</b> , s                                                 | Systeminformasjon, og                                                                                   |

administrasjon (denne håndboken) som omtaler det meste vedr. registrering og kvalitetssikring av data før overføring til VIGO, og videre til Statistisk sentralbyrå og Utdanningsdirektoratet. Sammen med brukerhåndboken ligger *Regler for føring av fullførtkoder*.

På nettsiden ligger også dokumentene:

- Eksempler på registrering av elever med spesialundervisning og IOP
- Eksempler på poengberegning fra grunnskolen til Vg1
- Eksempler på registrering av opplæringsløp for voksne/lærlinger

Under *menypunkt kvalitetssikring og Kodeverk* ligger bl.a. meldinger vedr. endring av kodeverket (eks. programområdekoder og fagkoder).

Under menypunkt **Offentlig forvaltning / Utdanningsdirektoratet** ligger nyttige linker til dokumenter fra Utdanningsdirektoratet.

Her er linken til VIGO sitt årshjul:

https://www.vigoiks.no/kvalitetssikring/aarshjul-vigo-opplaering

Her finner dere oversikt over rapporteringsdatoene for data til VIGO og frister VIGO har til statistikklevering til Udir og SSB.

Det kan være nyttig å gå inn på dette nettstedet av og til for å se om det er kommet nye meldinger.

Send gjerne tips om annen info dere mener bør legges ut på disse sidene. Send til VIGO ved <u>trude@vigodrift.no</u>

| Hvilke variabler er viktig ved den enkelte rapportering?        |                                    |           |                                             |                      |                                |                              |                                                        |
|-----------------------------------------------------------------|------------------------------------|-----------|---------------------------------------------|----------------------|--------------------------------|------------------------------|--------------------------------------------------------|
| Variabel                                                        | Fra VIGO til IST<br>administrasjon | Ajourhold | Elever som avbryter<br>i løpet av skoleåret | Elever pr 1. oktober | Overføring av<br>H1 karakterer | Resultater ved<br>skoleslutt | Resultater ved<br>skoleslutt.<br>Endring på karakterer |
| Fødselsnummer                                                   | Χ                                  | Х         | Х                                           | Χ                    | X                              | Х                            | Х                                                      |
| VIGO skolenummer                                                | X                                  | Χ         | X                                           | Χ                    | X                              | X                            | Х                                                      |
| Utdanningsprogram                                               |                                    |           |                                             |                      |                                |                              |                                                        |
| Programområdekode                                               | x                                  | Χ         | X                                           | Χ                    | X                              | X                            | Х                                                      |
| Fagkode                                                         |                                    |           | X                                           | Χ                    | X                              | X                            | Х                                                      |
| Fagtype                                                         |                                    |           | X                                           | X                    | X                              | X                            | Х                                                      |
| Organisasjonsnummer                                             |                                    |           |                                             |                      |                                | X                            | Х                                                      |
| Ajourholdskode                                                  |                                    | Χ         |                                             |                      |                                |                              |                                                        |
| Startdato på programområde                                      |                                    |           | Х                                           | Χ                    | X                              | X                            | Х                                                      |
| Startdato på faget                                              |                                    |           | Х                                           | Χ                    | X                              | Х                            | Х                                                      |
| Avbruddsdato på programområdet                                  |                                    |           | Х                                           | Χ                    | Х                              | Х                            | Х                                                      |
| Avbruddsdato på faget                                           |                                    |           | Х                                           | Χ                    | Х                              | Х                            | Х                                                      |
| Avbruddsårsak                                                   |                                    |           | Х                                           | Х                    | х                              | Х                            | Х                                                      |
| Fagstatus                                                       |                                    |           | Х                                           | Χ                    | Х                              | Х                            | Х                                                      |
| Elevstatus                                                      |                                    |           | Х                                           | Χ                    | X                              | Х                            | Х                                                      |
| Elevtimer                                                       |                                    |           | Х                                           | Χ                    | Х                              | Х                            | Х                                                      |
| Spesialundervisning                                             |                                    |           | X                                           | Х                    | X                              | X                            | Х                                                      |
| Særskilt språkopplæring for<br>elever fra språklige minoriteter |                                    |           | x                                           | x                    | x                              | x                            | X                                                      |
| Styrket opplæring i norsk og engelsk                            |                                    |           | Х                                           | Χ                    | Х                              | Х                            | Х                                                      |
| Karaktertermin                                                  |                                    |           | Х                                           | Х                    | х                              | Х                            | Х                                                      |
| Merknad for Yrkesfaglig fordypning                              |                                    |           | Х                                           | Χ                    | Х                              | Х                            | Х                                                      |
| Eksamensform                                                    |                                    |           |                                             |                      |                                | Х                            | Х                                                      |
| FAM-kode                                                        |                                    |           |                                             |                      | Х                              | Х                            | Х                                                      |
| FAM-merknad                                                     |                                    |           |                                             |                      | Х                              | Х                            | Х                                                      |
| VMM-kode                                                        |                                    |           |                                             |                      |                                | Х                            | Х                                                      |
| VMM-merknad                                                     |                                    |           |                                             |                      |                                | Х                            | Х                                                      |
| Vedlegg (ikke i reg.håndboken)                                  |                                    |           |                                             |                      |                                | Х                            | Х                                                      |
| Oppmøtestatus                                                   |                                    |           |                                             |                      |                                | X                            | X                                                      |
| Fullførtkode                                                    |                                    |           |                                             |                      |                                | X                            | X                                                      |
| Bevistype                                                       |                                    |           |                                             |                      |                                | X                            | X                                                      |
| Karakterstatus                                                  |                                    |           |                                             |                      |                                | X                            | X                                                      |
| Fravær                                                          |                                    |           | <b>X</b> *                                  |                      | X                              | X                            | Х                                                      |
| Orden og adferd                                                 |                                    |           | <b>X</b> *                                  |                      | X                              | X                            | Х                                                      |
| Karakterer og andre vurderingsuttrykk                           |                                    |           | <b>X</b> *                                  |                      | X                              | X                            | X                                                      |
| Målform                                                         |                                    |           | X                                           | X                    | X                              | X                            | Х                                                      |

\* Er ikke aktuell før fra og med halvårsvurdering 1

## Feltet "Til Vigo"

Feltet "Til Vigo" finnes ikke i IST administrasjon. Eksport til Vigo henter elever som er registrert som aktive elever på primærskole inneværende skoleår. Elever som av en eller annen grunn ikke skal eksporteres til Vigo, registres som ikke som primærelev.

#### Elev som ikke ønskes rapportert til Vigo:

En kan ved registrering av elev, velge om eleven er tatt inn ved skolen og skal rapporteres til Vigo eller ei:

Ved å fjerne haken for **Primære inntaksenhet**, vil eleven ikke bli med ved eksport til Vigo.

| llevinformasjon                     |                |       |   |     |
|-------------------------------------|----------------|-------|---|-----|
|                                     |                |       |   | 124 |
| Person                              |                |       |   |     |
| Fødselsnr.*                         |                | :0    |   |     |
| Navn                                |                |       |   |     |
| Elevopplysninger                    |                |       |   |     |
| Morsmål *                           | Norsk          |       | ~ |     |
| Målform*                            | Bokmäl         |       | ~ |     |
|                                     | 🔲 Har allergi  |       |   |     |
| Merknad - allergi                   |                |       |   |     |
|                                     |                |       |   |     |
|                                     |                |       |   |     |
| Notater                             |                |       |   |     |
| Startdato *                         | 06.07.2020     |       |   |     |
| Tidligere ekstern<br>enhet          |                |       |   |     |
|                                     | Primær inntaks | enhet |   |     |
| E-post - innskrivning               |                |       |   |     |
| Notater                             |                |       |   |     |
|                                     |                |       |   |     |
|                                     |                |       |   |     |
| <ul> <li>Elevinformasion</li> </ul> |                |       |   |     |

#### Kun fag fra primærenheten eksporteres til Vigo.

Fag fra andre skoler merket med "Ekstern enhet" vil <u>ikke</u> bli eksportert til Vigo. Dette gjelder også historiske fag som blir lagt direkte inn i Historisk dokumentasjon

| A -             | Tilpasset fag  | - og timefordeling                  | Ta opp igjen fag 🛛 Avslutt 🛛 🕜 |           |
|-----------------|----------------|-------------------------------------|--------------------------------|-----------|
| Kode            |                | Legg til fra fagregis               | teret                          | ×         |
| Fagtype F       | F Fellesfag    | Navn Biologi 2<br>Kode REA3002      |                                | L egg til |
| GEO10<br>HIS100 | 001<br>03      | Arstimer 140<br>Fagtype Valgfritt p | iogramfag                      | Logg ti   |
| NAT10           | 003            | Enhet                               | O Min skole - itte rør         |           |
| NOR12           | 231            |                                     | Ekstern enhet                  |           |
| NOR12           | 232            |                                     | Naboskolen 🖌                   |           |
| NOR12           | 233            |                                     |                                |           |
| Fagtype F       | P Felles progr | Programområde *                     | Findust                        |           |
| AUT20           | 001            | -<br>Flavtimer *                    |                                |           |
| ELE10           | 01             | Startdato*                          | 06.07.2020                     |           |
|                 |                | Sluttdato *                         | 31.07.2020                     |           |
|                 |                | Gruppe                              | ~                              |           |

### **Eksport til VIGO**

For offentlig skole (fylker) finnes det muligheter for integrasjon mellom IST administrasjon og Vigo. Friskoler må eksportere til Vigo via tekstfil – Tekstfil kjøres gjennom kontroller og leveres WIS (Waade informasjonssytem). Arbeidsgangen er derfor noe avhengig av om det er offentlig eller friskoler, og om fylket har integrasjon mot Vigo eller ei.

| Variabel                                           | Fødselsnummer                                                                                                    |
|----------------------------------------------------|----------------------------------------------------------------------------------------------------|
| Henvisning til<br>Registrerings-<br>håndboken      | Utfyllende informasjon finner du i <u>Registreringshåndboken</u> .                                                                                                    |
| Feltnavn i IST<br>administrasjon                   | Fødselsnr                                                                                                    |
| Hvor plassert i IST<br>administrasjon              | Administrasjon – Elev – Personinformasjon                                                                                                    |
| Registrering og<br>rutiner i IST<br>administrasjon | Fødselsnummer         Elevens fødselsnummer kommer inn via Import fra Vigo eller registrering av ny elev manuelt. Privatistens fødselsnummer kommer fra Privatistweb.         Elev   Chris       Lagre         Fødselsnr., historie       Fødselsnr., historie         Fødselsnr.       Elev i Chris         Fødselsnr.       Elev i Chris         Elev i Chris       Elev i Chris         Elev i Chris       Elev i Chris         Elev i Chris       Elev i Chris         Elev i Chris       Elev i Chris         Elev i Chris       Elev i Chris         Elev i Chris </td |
|                                                    | Fødselsnummer, kategori – her kan velges Fødselsnummer, D-nummer eller midlertidig fødselsnummer.                                                                                                    |
| Kontroller                                         | Hvis elev ikke har D-nr eller norsk fødselsnummer, kan en bruke funksonalitet<br>for å generere midlertig fødselsnummer. Dette skjer i samsvar med<br>eksisterende rutiner.                                                                                                    |

| Variabel                                           | VIGO skolenummer                                                                                                    |  |  |  |  |  |
|----------------------------------------------------|----------------------------------------------------------------------------------------------------|--|--|--|--|--|
| Henvisning til<br>Registrerings-<br>håndboken      | Itfyllende informasjon om finner du i <u>Registreringshåndboken</u> .                                                                                                    |  |  |  |  |  |
| Feltnavn i IST<br>administrasjon                   | Skolenr. Vigo                                                                                                    |  |  |  |  |  |
| Hvor plassert<br>i IST administrasjon              | Organisasjon – Organisasjon – feltet Skolenr. VIGO                                                                                                    |  |  |  |  |  |
| Registrering<br>og rutiner<br>i IST administrasjon | Legges inn ved oppsett av IST administrasjon. Hvis endringer av skolenr.,<br>kan dette gjøres av en bruker med rettigheter til å endre grunndata i<br>organisasjon.<br>Nydalen kommune<br>Pesse verver<br>Integrasjonsferarki<br>Piske entet skole<br>Verver verver<br>Integrasjoner verver verver<br>Integrasjoner verver verver<br>Integrasjoner verver verver verver verver verver verver<br>Integrasjoner verver ververver verververver verver ververver verver verververv |  |  |  |  |  |
| Kontroller                                         | Det kontrolleres at alle vgs har et Skolenr.vigo. Bruker blir forhindret i å<br>lagre på enheten uten Vigo skolenr.                                                                                                    |  |  |  |  |  |

| Variabel                                      | Utdanningsprogram                                                        |                                                                    |                                 |           |         |            |                |
|-----------------------------------------------|--------------------------------------------------------------------------|--------------------------------------------------------------------|---------------------------------|-----------|---------|------------|----------------|
| Henvisning til<br>Registrerings-<br>håndboken | Utfyllende informasjon finner du i <mark>Registreringshåndboken</mark> . |                                                                    |                                 |           |         |            |                |
| Feltnavn i IST<br>administrasjon              | Kode (Utdanr                                                             | (Ode (Utdanningsprogram)                                           |                                 |           |         |            |                |
| Hvor plassert<br>i IST administrasjon         | Administrasjon -                                                         | Administrasjon – Registre – Utdanningsprogram og programområder    |                                 |           |         |            |                |
| Registrering                                  | Utdanningsprogr                                                          | am her                                                             | ntes inn fra G                  | Grep k    | odeverk |            |                |
| og rutiner                                    | Startside «                                                              | Grunndata                                                          |                                 |           |         |            |                |
| i IST administrasion                          |                                                                          | Utdanningspr                                                       | rogram                          |           |         |            |                |
|                                               | Access Rights                                                            | Itdanni                                                            | -                               | eknologi  |         |            | <b>0</b> ⊓ ×   |
|                                               | Administrasjon 🔺                                                         | Administrasjon A V Administrasjon V Administrasjon                 |                                 |           |         |            |                |
|                                               | Fraværsrapporter                                                         | rsrapporter Na                                                     |                                 |           |         |            |                |
|                                               | Sentral fag- og timefordeling                                            | entral fag- og timefordeling Byg Kode EL Stardato 01.08.2006 02:00 |                                 |           |         |            |                |
|                                               | Elever                                                                   | DE                                                                 |                                 |           |         |            |                |
|                                               | Ansatte                                                                  |                                                                    |                                 |           |         |            |                |
|                                               | Registre                                                                 | Faç                                                                |                                 |           |         |            | Programområder |
|                                               | Skoleorganisasjon                                                        | Fag                                                                | + - ſï                          |           |         |            | $\nabla \cdot$ |
|                                               | Skoleplikt                                                               | Fris                                                               |                                 | 14        | 12 I    | i          |                |
|                                               | Barnehage/SFO 🔹                                                          | He Flektr                                                          | ro og datateknologi             | Flektro o | FLELE1  | Arstrinn 🔺 |                |
|                                               | Beskuttede nersener                                                      | Hå Elektr                                                          | ro og datateknologi,2-årig,1.år | Elektro o | ELELE1A | 1          |                |
|                                               | Beskyttede personer                                                      | ldn Elektr                                                         | ro og datateknologi,2-årig,2.år | Elektro o | ELELE18 | 1          |                |
|                                               | Betalingsavvik 💌                                                         | IT C Elektr                                                        | ro og datateknologi,min.spr     | Elektro o | ELELE10 | 1          |                |
|                                               |                                                                          | Elektr                                                             | ro og datateknologi,msp 2-årig, | Elektro o | ELELE1D | 1          |                |
|                                               |                                                                          |                                                                    |                                 |           |         |            |                |
| Kontroller                                    |                                                                          |                                                                    |                                 |           |         |            |                |

| Variabel                                                                                                    | Programområdekode                                                                                                    |  |  |  |  |  |  |  |
|----------------------------------------------------------------------------------------------------|----------------------------------------------------------------------------------------------------|--|--|--|--|--|--|--|
| Henvisning til<br>Registrerings-<br>håndboken                                                                             | Utfyllende informasjon finner du i <u>Registreringshåndboken</u> .                                                                                                    |  |  |  |  |  |  |  |
| Utfyllende<br>kommentar for<br>tilbud<br><b>utenfor</b> tilbuds-<br>strukturen<br>(jfr Rundskriv<br><u>Udir-01-2020</u> ) | Forberedende tilbud/innføringstilbud         Gjelder følgende tilbud:         AOLOV03       Forberedende kurs for minoritetsspråklige         AOLOV0J-NM       Innføringskurs i norsk for minoritetsspråklige         Dette er forberedende tilbud/innføringstilbud for minoritetsspråklige som går         utenom       tilbudsstrukturen (Udir-01-2020).         International Baccalaureate (IB)         Gjelder følgende tilbud:       STUSP2Z         STUSP3Z       International Baccalaureate         STUSP3Z       International Baccalaureate                                                                                                    |  |  |  |  |  |  |  |
| Feltnavn i IST<br>administrasion                                                                                          | Kode (Programområde)                                                                                                    |  |  |  |  |  |  |  |
| Hvor plassert<br>i IST administrasjon                                                                                     | Administrasjon – Registre – Utdanningsprogram og programområder – feltet<br>Kode                                                                                                    |  |  |  |  |  |  |  |
| Registrering<br>og rutiner<br>i IST administrasjon                                                                        | Programområder hentes inn via GREP og Vigo kodeverk<br>Min skole - itte rør Vekomme Ein Bjertres Anstiv Logg ut                                                                                                    |  |  |  |  |  |  |  |
| Kontroller                                                                                                    | Startsde     Control     Operationsportered     Addeling     Top     Top       Volg     Volg |  |  |  |  |  |  |  |

| Variabel                                           | Fagkode                                                                                                    |  |  |  |  |  |
|----------------------------------------------------|----------------------------------------------------------------------------------------------------|--|--|--|--|--|
| Henvisning til<br>Registrerings-<br>Håndboken      | Utfyllende informasjon finner du i <u>Registreringshåndboken</u> .                                                                                                    |  |  |  |  |  |
| Utfyllende                                         | Forberedende tilbud/innføringstilbud                                                                                                    |  |  |  |  |  |
| tilbud<br>utenfor tilbuds-                         | Det er opprettet egne fagkoder for AOLOV0J og AOLOV0J-NM. Se<br>Programområde.                                                                                                    |  |  |  |  |  |
| (jfr Rundskriv<br>Udir-01-2020)                    | AENG101 Engelsk skriftlig, forberedende minoritetsspråklig                                                                                                    |  |  |  |  |  |
| <u></u> ,                                          | AENG102 Engelsk muntlig, forberedende minoritetsspråklig                                                                                                    |  |  |  |  |  |
|                                                    | AMAT101 Matematikk, forberedende minoritetsspråklig                                                                                                    |  |  |  |  |  |
|                                                    | ANAT101 Naturfag, forberedende minoritetsspråklig                                                                                                    |  |  |  |  |  |
|                                                    | ANOR101 Norsk skriftlig, forberedende minoritetsspråklig                                                                                                    |  |  |  |  |  |
|                                                    | ANOR102 Norsk muntlig, forberedende minoritetsspråklig                                                                                                    |  |  |  |  |  |
|                                                    | AFSP101 Fremmedspråk, forberedende minoritetsspråklig                                                                                                    |  |  |  |  |  |
|                                                    | AGEO101 Geografi, forberedende minoritetsspråklig                                                                                                    |  |  |  |  |  |
|                                                    | AHIS101 Historie, forberedende minoritetsspråklig                                                                                                    |  |  |  |  |  |
|                                                    | ASAF101 Samfunnsfag, forberedende minoritetsspråklig                                                                                                    |  |  |  |  |  |
|                                                    | AKRO101 Kroppsøving, forberedende minoritetsspråklig                                                                                                    |  |  |  |  |  |
|                                                    | AFAG101 Uspesifisert fag, forberedende minoritetsspråklig                                                                                                    |  |  |  |  |  |
|                                                    | AFAG102 Uspesifisert fag, forberedende minoritetsspråklig                                                                                                    |  |  |  |  |  |
|                                                    | AFAG103 Uspesifisert fag, forberedende minoritetsspråklig                                                                                                    |  |  |  |  |  |
|                                                    | Det må registreres inn elevtimer på fagene. Se <u>Elevtimer</u> . Ovennevnte<br>fagkoder skal <u>ikke</u> føres på kompetansebevis eller vitnemål. For føring av<br>karakterer se <u>Karakterer og andre vurderingsuttrykk</u> .                                                                                                    |  |  |  |  |  |
|                                                    | International Baccalaureate (IB)                                                                                                    |  |  |  |  |  |
|                                                    | Innen IB (International Baccalaureate) benyttes egne fagkoder. Disse<br>fagkodene har IBA i de tre første posisjonene (eks. IBA2002 English A2 HL).<br>Oversikt over alle IB-fagkoder kan hentes ut fra <u>VIGO Kodeverksbase</u> . Gjør<br>utvalg på IBA%                                                                                                    |  |  |  |  |  |
| Feltnavn i IST<br>administrasjon                   | Kode (Fagregister)                                                                                                    |  |  |  |  |  |
| Hvor plassert<br>i IST administrasion              | Administrasjon – Registre – Fag - Kode                                                                                                    |  |  |  |  |  |
| Registrering<br>og rutiner<br>i IST administrasjon | Fagkoder hentes fra GREP og Vigo kodeverk. Fag kan endres av brukere med<br>rettighet til å endre i fagregisteret.                                                                                                    |  |  |  |  |  |
|                                                    | Startside « Grundata Granisasjonshierarki Avdeling Fig Urdanningsprogram                                                                                                    |  |  |  |  |  |
|                                                    | Prover  Fag Samlefag Kompetansogruppe                                                                                                    |  |  |  |  |  |
|                                                    | Integrasjoner ▼ Paghype Vaghtnit programfag ♥ ▼ Paghype Vaghtnit programfag ♥ ▼ Paghype Vaghtnit programfag ♥ ▼ ♥                                                                                                    |  |  |  |  |  |
|                                                    | Administrasjon         Eck3001         Biologi 1         VGS Videregiande skole         VP Valghitt.         **         Special sonngstage         #         *           Elever         REA3002         Biologi 2         Biologi 2         VGS Videregiande skole         VP Valghitt.         *          *         *         *         *         *         *         *         *         *         *         *         *         *         *         *         *         *         *         *         *         *         *         *         *         *         *         *         *         *         *         *         *         *         *         *         *         *         *         *         *         *         *         *         *         *         *         *         *         *         *         *         *         *         *         *         *         *         *         *         *         *         *         *         *         *         *         *         *         *         *         *         *         *         *         *         *         *         *         *         *         *         * |  |  |  |  |  |
| Kontroller                                         |                                                                                                    |  |  |  |  |  |

| Variabel                                           | Fagtype                                                            |
|----------------------------------------------------|--------------------------------------------------------------------|
| Henvisning til<br>Registrerings-<br>Håndboken      | Utfyllende informasjon finner du i <u>Registreringshåndboken</u> . |
| Feltnavn i IST<br>administrasjon                   | Fagtype                                                            |
| Hvor plassert<br>i IST administrasjon              | Administrasjon – Registre – Fag – Fagtype.                         |
| Registrering<br>og rutiner<br>i IST administrasjon | Hentes inn fra Grep og Vigo kodeverk                               |
| Kontroller                                         |                                                                    |

| Variabel                                                 | Organisasjonsnummer                                                                                                    |
|----------------------------------------------------------|----------------------------------------------------------------------------------------------------|
| Henvisning til<br>Registrerings-<br>Håndboken            | Utfyllende informasjon finner du i <u>Registreringshåndboken</u> .                                                                                                    |
| Feltnavn i IST<br>administrasjon                         | Org.nr.                                                                                                    |
| Hvor plassert<br>i IST<br>administrasjon<br>Registrering | Organisasjon - Organisasjonshierarki – Skole og detaljer.<br>Org.nummer kan registreres på flere ulike nivåer i hierarkiet. Skolens organisasjonsnummer                                                                                             |
| og rutiner<br>i IST<br>administrasjon                    | registreres på skolen. Kan endres av bruker som har rettighet til dette.  Organisasjonshierarki  Navn min Volume Navn Navn min Volume Nydalen kommune  Type Skole Startdato Org.nr. 887664102 Elertype Privat Kontonummer Etatsnummer 252122,252123 |
| Kontroller                                               | Kontrolleres at organisasjonsnummeret har korrekt antall siffer.                                                                                                    |

| Variabel                                           | Ajourholdskode                                                                                                    |
|----------------------------------------------------|----------------------------------------------------------------------------------------------------|
| Henvisning til<br>Registrerings-<br>Håndboken      | Utfyllende informasjon finner du i <u>Registreringshåndboken</u> .                                                                                                    |
| Feltnavn i IST<br>administrasjon                   | Ajourholdskode                                                                                                    |
| Hvor plassert<br>i IST administrasjon              | Elev – Fag- og timefordeling – tab programområde<br>NB! Det hentes ikke inn i eksportfil til WIS når skoletype er satt til friskole                                                                                                    |
| Registrering<br>og rutiner<br>i IST administrasjon | Elev – Fag- og timefordeling – tab programområde, velg annen<br>informasjon, deretter velg ajourholdskode. (Elever med ajourholdskode<br>overføres elektronisk fra skolestart til 1. september for fylker).                                                                                                    |
|                                                    | Brit programmride      Birt programmrides      Birt programmrides      Bi |
| Kontroller                                         |                                                                                                    |

| Variabel                                      | Startdato                                                                                    | på prog                                                                                | ramområde                                                                                   | et                                                                                        |                                                                  |  |  |  |
|-----------------------------------------------|----------------------------------------------------------------------------------------------|----------------------------------------------------------------------------------------|---------------------------------------------------------------------------------------------|-------------------------------------------------------------------------------------------|------------------------------------------------------------------|--|--|--|
| Henvisning til<br>Registrerings-<br>Håndboken | Utfyllende info                                                                              | rmasjon finno                                                                          | er du i <u>Registreri</u>                                                                   | ngshån                                                                                    | dboken.                                                          |  |  |  |
| Feltnavn i IST<br>administrasjon              | Startdato                                                                                    | Startdato                                                                              |                                                                                             |                                                                                           |                                                                  |  |  |  |
| Hvor plassert<br>i IST                        | Skoleårskalender                                                                             | Skoleårskalender – Startdato på skoleåret                                              |                                                                                             |                                                                                           |                                                                  |  |  |  |
| administrasjon                                | Administrasjon –<br>Startdato.                                                               | Elever – Fag-                                                                          | og timefordeling -                                                                          | - tab pro                                                                                 | gramområde feltet                                                |  |  |  |
| og rutiner<br>i IST<br>administrasjon         | Startdato hentes<br>startdato på prog<br>fil, en trenger ikk<br>Hvis eleven start<br>eleven: | or skoleåret i henh<br>er 01.08.xx hentes<br>artdato på program<br>tart, hentes startd | old til sk<br>startdat<br>nområde<br>ato på p                                               | oleårskalender. Hvis<br>to på skoleåret til Vigo<br>t på elevkortet.<br>rogramområdet til |                                                                  |  |  |  |
|                                               | Elev   Solhaug, Elisabeth (PBPBY4 3)                                                         | РВ)                                                                                    |                                                                                             |                                                                                           | 0 a ×                                                            |  |  |  |
|                                               | E-post<br>Primærtelefon<br>Sekundær ID                                                       |                                                                                        | Nåværende programon<br>Nåværende årstrinn<br>Innskrevet                                     | nråde PBPBY4<br>3<br>26.08.2019                                                           | Fag- og timefordeling                                            |  |  |  |
|                                               |                                                                                              |                                                                                        |                                                                                             |                                                                                           |                                                                  |  |  |  |
|                                               | NB! Privatister sk                                                                           | Programområdekode<br>P9P9Y4<br>ELAUT2<br>ELELET                                        | Programomridenavn<br>Fag for studiekompetanse<br>Automatisering<br>Elektro og datateknologi | Startdato<br>01.08.2021<br>01.08.2020<br>26.08.2019                                       | Suttato Årstrinn<br>31 07 2022 3<br>31 07 2021 2<br>31 07 2020 1 |  |  |  |
| Kontroller                                    | Det kontolleres a                                                                            | t startdato er                                                                         | innenfor aktuelt sk                                                                         | oleår.                                                                                    |                                                                  |  |  |  |
| Koncioliei                                    |                                                                                              |                                                                                        |                                                                                             |                                                                                           |                                                                  |  |  |  |

| Variabel                                              | Startdato på faget                                                                                                    |                                                                                                    |  |  |  |  |  |
|-------------------------------------------------------|----------------------------------------------------------------------------------------------------|----------------------------------------------------------------------------------------------------|--|--|--|--|--|
| Henvisning til<br>Registrerings-<br>håndboken         | Utfyllende informasjon finner du i <u>Registreringshåndboken</u> .                                                                                                    |                                                                                                    |  |  |  |  |  |
| Feltnavn i IST<br>administrasjon                      | Startdato                                                                                                    | Startdato                                                                                                    |  |  |  |  |  |
| Hvor plassert<br>i IST<br>administrasjon              | Administrasjon – Elever – Fag- og timefordeling - Statdato.                                                                                                    |                                                                                                    |  |  |  |  |  |
| Registrering<br>og rutiner<br>i IST<br>administrasjon | Startdato settes ved tildeling av faget. Ved automatisk tildeling av fellesfag settes<br>skolestart i henhold til fag- og timefordeling. NB! Hvis dato er før skolestart, settes<br>startdato for gjeldende skoleår (skoleårskalender i Vigo eksport).<br>Ved tildeling av valgbare fag er dagens dato default, og kan endres. |                                                                                                    |  |  |  |  |  |
|                                                       | Sekundær ID Sekundær ID Finder ende additiver Sekundær ID Finder ende additiver Fag- og timefordeling Fag- og timefordeling Fag- Fag                                                                                                    | Primærtelefon     Nåværende årstrinn     1       Sekundær ID     Innskrevet     01.08.2020       Tilpasset     05.09.2020 -         Fag- og timefordeling     Gruppemedlemskap     Programområder         Fan |  |  |  |  |  |
|                                                       | Tilpasset fag- og timefordeling Ta opp igjen fag Avslutt Rydde C                                                                                                    |                                                                                                    |  |  |  |  |  |
|                                                       | Kode Navn Å. S. Startdato Sluttdato Avsluttet E. S. Gruppe Lærere Enhet Privatist Tilpasset                                                                                                    |                                                                                                    |  |  |  |  |  |
|                                                       | Fagtype FF Fellesfag                                                                                                    |                                                                                                    |  |  |  |  |  |
|                                                       | ENG1007 Engelsk Vg1 1 2 01.08.2020 31.07.2021 1 1STA-E Skogen, We EB viderega                                                                                                    |                                                                                                    |  |  |  |  |  |
|                                                       | KR01017         Kroppsøving_         56         2         01.08.2020         31.07.2021         56         1 STA-K         EB videregå                                                                                                    |                                                                                                    |  |  |  |  |  |
|                                                       | NAT1007 Naturfeg Vg_ 1_ 2_ 01.08.2020 31.07.2021 1_ 1_ 1STA-N_ EB videregå.                                                                                                    |                                                                                                    |  |  |  |  |  |
|                                                       | NOR1260 Norsk, Vg1 s 1 2 01.08.2020 31.07.2021 [1 1STA-N Skogen, We EB videregå.                                                                                                    |                                                                                                    |  |  |  |  |  |
|                                                       | SAK1001 Samtunnsku_ 84 201.08.2020 31.07.2021 84 1STA-S Skogen, We EB viderega.                                                                                                    | t                                                                                                    |  |  |  |  |  |
| Kontroller                                            | Det kontolleres at startdato er innenfor aktuelt skoleår.                                                                                                    |                                                                                                    |  |  |  |  |  |

| Variabel                                      | Avbruddsdato på programområdet                                                                                                    |
|-----------------------------------------------|----------------------------------------------------------------------------------------------------|
| Henvisning til<br>Registrerings-<br>håndboken | Utfyllende informasjon finner du i <u>Registreringshåndboken</u> .                                                                                                    |
| Feltnavn i IST<br>administrasjon              | Sluttdato                                                                                                    |
| Hvor plassert<br>i IST<br>administrasjon      | Administrasjon – Elever – Fag- og timefordeling – tab. Programområde og feltet Sluttdato                                                                                                    |
| Registrering<br>og rutiner                    | Det er to muligheter for å avslutte et programområde:                                                                                                    |
| administrasjon                                | Elever – Fag- og timefordeling – tab. Programområde – bytte programområde. Her settes<br>automatisk sluttdato på det programområdet du bytter fra.<br>Avslutte utdanningen:<br>Administrasjon – Elever – marker eleven – klikk <i>Utskrivning</i> – velg <i>Elev slutter</i> fra<br>nedtrekksmenyen. Sluttårsak og Sluttdato er obligatoriske felt. En kan også via elevens<br>kort nå Elevinformasjon og velge Elev slutter<br>Elever |
|                                               | Evost       Evost         Primærtelefon       Sekundær ID         Angi årstrinn       Elev slutter         Øluttårsak *       Begynt på annen skole         Sluttårsak *       Degre         Mottakerenhet       V         Mottakerenhet       V         Mottakerenhet       V         Ny adresse       V                                                                                                    |
| Kontroller                                    |                                                                                                    |

| Variabel                                      | Avł                     | orudds                                                                                          | dato p                                 | å faget                                   |                       |                     |                          |                                     |                  |                                   |
|-----------------------------------------------|-------------------------|-------------------------------------------------------------------------------------------------|----------------------------------------|-------------------------------------------|-----------------------|---------------------|--------------------------|-------------------------------------|------------------|-----------------------------------|
| Henvisning til<br>Registrerings-<br>håndboken | Utfyl                   | Utfyllende informasjon finner du i <u>Registreringshåndboken</u> .                              |                                        |                                           |                       |                     |                          |                                     |                  |                                   |
| Feltnavn i IST<br>administrasjon              | Slut                    | Sluttdato + Avsluttet (avhuket)                                                                 |                                        |                                           |                       |                     |                          |                                     |                  |                                   |
| Hvor plassert<br>i IST<br>administrasjon      | Admii<br>avslu          | Administrasjon – Elever – Fag- og timefordeling Fagets startdato, sluttdato og feltet avsluttet |                                        |                                           |                       |                     |                          |                                     |                  |                                   |
| Registrering<br>og rutiner                    | Stă p<br>Faget          | ă faget en s<br>: vil da bli m                                                                  | skal avslut<br>harkert sor             | te - bruk knap<br>n avsluttet.            | p Avslu               | itt og le           | egg inn sl               | uttdato o                           | g lagre.         |                                   |
| i IST<br>administrasjon                       | Elever                  |                                                                                                 |                                        |                                           |                       |                     |                          |                                     |                  |                                   |
|                                               |                         | Jbrigtsen, Anders Jon<br>E-post<br>Primærtelefon<br>Sekundær ID                                 | 9- og timefordeling<br>Navn            | )<br>Ta opp igjen fag Avslu               | rtt Rydde<br>Årstimer | <b>G</b><br>Skoleår | Startdato                | Sluttdato                           | Avsluttet        | Nắ<br>Nắ<br>Inn<br>Til;<br>Elevti |
|                                               | E F                     | agtype FF Fellesfag                                                                             |                                        |                                           |                       |                     |                          |                                     |                  |                                   |
|                                               |                         | ENG1002                                                                                         | Engelsk, Vg                            | 1 studieforberedende utdan                | 140                   | 19-20               | 01.08.2019               | 31.07.2020                          |                  | 140                               |
|                                               |                         | FSP5094                                                                                         | Spansk II, 1<br>Spansk II              | . ăr                                      | 113                   | 19-20<br>20-21      | 01.08.2019               | 31.07.2020                          |                  | 113                               |
|                                               |                         | GE01001                                                                                         | Geografi                               |                                           | 56                    | 19-20               | 01.08.2019               | 31.07.2020                          |                  | 56                                |
|                                               | =                       | HIS1001                                                                                         | Historie Vg                            | 2 studieforberedende utdan                | 56                    | 20-21               | 04.11.2020               | 31.07.2021                          |                  | 56                                |
|                                               |                         | HIS1001                                                                                         | Historie V                             | g2 studieforberedende utda                |                       | 20-21               | 01.08.2020               | 28.10.2020                          |                  | 56                                |
| Kontroller                                    | Unde<br>det i<br>i unde | r elevens fa<br>tillegg komr<br>ervisningsgi                                                    | g- og time<br>ne frem u<br>ruppen i fa | fordeling ser e<br>nder kolonne "<br>get. | n slutt<br>Avslutt    | dato og<br>æt" og   | g for fag s<br>eleven er | som er av<br><sup>-</sup> fjernet s | vsluttet som med | vil<br>Jlem                       |
|                                               |                         |                                                                                                 |                                        |                                           |                       |                     |                          |                                     |                  |                                   |

| Variabel                                           | Avbruddsårsak                                                                                                    |  |  |  |  |  |
|----------------------------------------------------|----------------------------------------------------------------------------------------------------|--|--|--|--|--|
| Henvisning til<br>Registrerings-<br>håndboken      | Utfyllende informasjon finner du i <u>Registreringshåndboken</u> .                                                                                               |  |  |  |  |  |
| Feltnavn i IST<br>administrasjon                   | Sluttårsak                                                                                                    |  |  |  |  |  |
| Hvor plassert<br>i IST administrasjon              | Administrasjon – Elever – utskriving – Knapp Elev slutter eller via Elevkortet<br>og knapp Elev slutter.                                                         |  |  |  |  |  |
| Registrering<br>og rutiner<br>i IST administrasion | Legg inn sluttårsak og sluttdato og lagre                                                                                                    |  |  |  |  |  |
|                                                    | Elever                                                                                                    |  |  |  |  |  |
|                                                    | Elev   Albrigtsen, Anders Jon (STSSA2 2STA)                                                                                                    |  |  |  |  |  |
|                                                    | E-post<br>Primærtelefon<br>Sekundær ID<br>Angi årstrinn Elev slutter Albrigtsen, Anders Jon (03.11.2000) ×<br>Iagre<br>Sluttavsk Fryttet<br>Sluttavsk 20.01.2021 |  |  |  |  |  |
|                                                    | Elev vil finnes under elever med sluttdato                                                                                                    |  |  |  |  |  |
|                                                    | Elever<br>Elev   Albrigtsen, Anders Jon (STSSA2 2STA)                                                                                                    |  |  |  |  |  |
| Kontroller                                         |                                                                                                    |  |  |  |  |  |

## Rutiner for elever som avbryter opplæringen i løpet av skoleåret

Følgende automatikk ligger i rutinen:

- Det blir automatisk elevstatus Sluttet
- Det blir automatisk fullførtkode Sluttet
- Det blir automatisk samme avbruddsdato på alle fag på dette kortet
- Det blir automatisk fagstatus Avbrudd på alle fag på dette kortet (kun synlig i Vigofil).
- Eleven blir automatisk koplet fra undervisningsgruppene.

## Rutiner for elever som går tilbake til samme programområdet innen samme skoleår.

Hvis eleven er sluttført og sluttdato ikke er passert, kan hele prosessen reverseres.

Hvis eleven er sluttført og sluttdato er passert må eleven registreres på nytt. Alle tidligere fag er tilgjengelig, men vil få en ny "instans" av faget med ny startdato. For felles fag vil dette skje automatisk, for valgbare fag må disse registreres inn manuelt.

Hvis eleven er byttet programområde og vil bytte tilbake. Her må en da benytte funksjonen for å bytte programområde på ny. Alle tidligere fag er tilgjengelig, men vil få en ny "instans" av faget med ny startdato. For felles fag vil dette skje automatisk, for valgbare fag må disse registreres inn manuelt.

| Variabel                                      | Fagstatus                                                                                                    |
|-----------------------------------------------|----------------------------------------------------------------------------------------------------|
| Henvisning til<br>Registrerings-<br>håndboken | Utfyllende informasjon finner du i <u>Registreringshåndboken</u> .                                                                                                    |
| Utfyllende                                    | Forberedende tilbud/innføringstilbud                                                                                                    |
| kommentar for<br>tilbud<br>utenfor tilbudg-   | Elever i forberedende tilbud/innføringstilbud skal ha fagstatus E (Elev).                                                                                                    |
| strukturen                                    | International Baccalaureate (IB)                                                                                                    |
| (jfr Rundskriv<br><u>Udir-01-2020</u> )       | Elever på IB skal ha fagstatus E (Elev).                                                                                                    |
| Feltnavn i IST<br>administrasjon              | Status                                                                                                    |
| Hvor plassert<br>i IST administrasjon         | Settes automatisk i eksportfilen til Vigo.                                                                                                    |
| i IST administrasjon                          | <ul> <li>Følgende fagstatus settes automatisk slik:</li> <li>E (Elev) i utgangspunktet alle fag tatt på en videregående enhet</li> <li>P (Privatist) alle fag som er tatt på en privatistenhet.</li> <li>V (Voksen) alle fag som er tatt på voksenenhet</li> <li>S (Sluttet) fag som har en sluttdato som er tidligere enn skoleårets slutt og er markert som «Avsluttet»</li> <li>A (Annen vurdering) Spesialundervisning – har enkeltvedtak</li> </ul> |
|                                               | <ol> <li>IOP-fag eller har ordinær fagkode med FAM05</li> <li>Via tilpasset fag og timefordeling kan en markere de fagekodene eleven skal følge<br/>ordinær læreplan og vurdering, og sette «fagmerknad» SPES. Dette vil gi fagstatus<br/>«A» på vigo eksportfil</li> </ol>                                                                                                    |
|                                               | <pre>Strøm Jo;;;;Flatenv 7;1807;0124;;;;;;;;;;;;;;;;;;;;;;;;;;;;;;;;;;;</pre>                                                                                                    |
|                                               | <ul> <li>F (Fritatt) - fritatt for opplæring i faget – har FAM01 og FAM43</li> <li>G (Godkjent) Godkjent fag fra tidligere – har FAM52</li> <li>R (Realkompetansevurderr) Realkompetansevurdering i fag skal ha FAM18</li> </ul>                                                                                                    |
| Kontroller                                    |                                                                                                    |

| Variabel                                                                 | Elevstatus                                                                                                    |                                                                                       |                                                                                  |  |  |  |  |  |
|--------------------------------------------------------------------------|----------------------------------------------------------------------------------------------------|---------------------------------------------------------------------------------------|----------------------------------------------------------------------------------|--|--|--|--|--|
| Henvisning til<br>Registrerings-<br>håndboken                            | Utfyllende informasjon finner du i <u>Re</u>                                                                                                    | egistreringshåndbo                                                                    | oken.                                                                            |  |  |  |  |  |
| Utfyllende                                                               | Forberedende tilbud/innføringstilbud                                                                                                    |                                                                                       |                                                                                  |  |  |  |  |  |
| kommentar for tilbud<br>utenfor tilbuds-<br>strukturen<br>(jfr Rundskriv | Elever i forberedende tilbud/innføringstilbud skal ha beregnet elevstatus E på<br>bakgrunn av fagstatus E.                                                                                                    |                                                                                       |                                                                                  |  |  |  |  |  |
| <u>Udir-01-2020</u> )                                                    | International Baccalaureate (IB)                                                                                                    |                                                                                       |                                                                                  |  |  |  |  |  |
|                                                                          | Elever på IB skal ha beregnet elevstatus                                                                                                    | E på bakgrunn av fa                                                                   | igstatus E.                                                                      |  |  |  |  |  |
| Feltnavn i IST<br>administrasjon                                         | Elev status                                                                                                    |                                                                                       |                                                                                  |  |  |  |  |  |
| Hvor plassert                                                            | Settes for deltidselever i fila til Vigo. De                                                                                                    | tte gjelder kun fris                                                                  | skoler.                                                                          |  |  |  |  |  |
| Registrering<br>og rutiner<br>i IST administrasjon                       | Hvis en elev er deltidselev, skal dette hakes av under Elevkort – Fag og<br>timefordeling – og fanen Programomårder. Stå på aktuell rad for Programområde,<br>og velg nedtrekksmeny Annen informasjon. Her haker en av for Deltidselev.                                                                                                    |                                                                                       |                                                                                  |  |  |  |  |  |
|                                                                          | Elev   Albrigtsen, Anders Jon (STSSA2 2STA)                                                                                                    |                                                                                       |                                                                                  |  |  |  |  |  |
|                                                                          | E-post<br>Primærtelefon<br>Sekundær ID                                                                                                    | Nåværende programområde<br>Nåværende årstrinn<br>Innskrevet<br>Sluttdato<br>Tilpasset | STSSA2<br>2<br>01.08.2020<br>20.01.2021<br>03.03.2020 -<br>Fag- og timefordeling |  |  |  |  |  |
|                                                                          | Bytt programområde     C     C     S     C     C     S     C     S     C     S     S |                                                                                       |                                                                                  |  |  |  |  |  |
|                                                                          | Enhet Programområdekode                                                                                                    | Programområdenavn                                                                     | Startdato Sluttdato                                                              |  |  |  |  |  |
|                                                                          | EB videregående skole STSSA2                                                                                                    | Språk, samfunnsfag og økonomi                                                         | 04.11.2020 20.01.2021                                                            |  |  |  |  |  |
|                                                                          | EB vide<br>EB vide<br>EB vide<br>Annen informasjon   STSSA2 Språk, samfunnsfag og økonomi (04.1<br>EB vide<br>Annen informasjon<br>Ajourholdskode<br>Deltidselev<br>wispersontext                                                                                                    | 1.2020 - 20.01.2021)                                                                  | Lagre                                                                            |  |  |  |  |  |
| Kontroller                                                               |                                                                                                    |                                                                                       |                                                                                  |  |  |  |  |  |

| Variabel                                                                                                    | Elevtim                                                                                                    | er                                  |       |         |            |            |           |                             |
|----------------------------------------------------------------------------------------------------|----------------------------------------------------------------------------------------------------|-------------------------------------|-------|---------|------------|------------|-----------|-----------------------------|
| Henvisning til<br>Registrerings-<br>håndboken                                                                                                    | Utfyllende informasjon finner du i <u>Registreringshåndboken</u> .                                                                                                    |                                     |       |         |            |            |           |                             |
| Utfyllende                                                                                                    | Forbereder                                                                                                    | orberedende tilbud/innføringstilbud |       |         |            |            |           |                             |
| kommentar for tilbud<br><b>utenfor</b> tilbuds-<br>strukturen<br>(jfr Rundskriv<br><u>Udir-01-2020</u> )                                                                                                    | Gjelder programområdekodene AOLOV0J og AOLOV0J-NM. Se<br>Programområde.<br>Under variabel fagkoder vises en oversikt over alle spesielle fagkoder som<br>gjelder for forberedende tilbud/innføringstilbud. For disse fagkodene <b>må</b> det<br>legges på korrekt årstimetall i "Elevtimer". Se under <u>Fagkode</u> .<br>Se også info i Utfyllende kommentarer over. |                                     |       |         |            |            |           |                             |
| Feltnavn i IST<br>administrasjon                                                                                                    | Elevtimer                                                                                                    |                                     |       |         |            |            |           |                             |
| Hvor plassert<br>i IST administrasjon                                                                                                    | Elevens fag-                                                                                                    | og timefordel                       | ing l | nar e   | get felt   | for Elevti | mer.      |                             |
| Registrering<br>og rutiner<br>i IST administrasjon       Det er mulig å skrive inn elevtimtall og lagre dette.<br>For fag som er merket med "individuelt timetall" i fagregisteret, er det<br>elevtimetall som eksporteres til Vigo |                                                                                                    |                                     |       |         | et, er det |            |           |                             |
|                                                                                                    | Kode                                                                                                    | Navn                                | Årsti | Skoleår | Startdato  | Sluttdato  | Elevtimer | Timer i fag- og timefordeli |
|                                                                                                    | KR01005                                                                                                    | Kroppsøving Vg2                     | 56    | 19-20   | 01.08.2019 | 31.07.2020 | 56        | 56                          |
|                                                                                                    | SAF1001                                                                                                    | Samfunnsfag                         | 84    | 19-20   | 01.08.2019 | 31.07.2020 | 84        | 84                          |
|                                                                                                    | E Fagtype IO Individue                                                                                                    | l opplæringsplan                    | 0     | 15.16   | 01.09.2015 | 21 07 2016 | F 081     |                             |
|                                                                                                    | IOP2000                                                                                                    | Individuell opplæringsplan          | 0     | 16-17   | 01.08.2015 | 31.07.2016 | 981       |                             |
| Kontroller                                                                                                    |                                                                                                    |                                     |       |         |            |            |           |                             |
|                                                                                                    |                                                                                                    |                                     |       |         |            |            |           |                             |

| Variabel                                           | Spesialundervisning                                                                                                    |              |  |  |  |  |  |
|----------------------------------------------------|----------------------------------------------------------------------------------------------------|--------------|--|--|--|--|--|
| Henvisning til<br>Registrerings-<br>håndboken      | Utfyllende informasjon finner du i <mark>Registreringshåndboken</mark> .                                                                                                    |              |  |  |  |  |  |
| Feltnavn i IST<br>administrasjon                   | Fagtype                                                                                                    |              |  |  |  |  |  |
| Hvor plassert<br>i IST administrasjon              | Elevens fag og timefordeling. Feltet Fagtype                                                                                                    |              |  |  |  |  |  |
| Registrering<br>og rutiner<br>i IST administrasjon | sjon Ved registrering av fag via tilpasset fag og timefordeling for eleven:                                                                                                    |              |  |  |  |  |  |
|                                                    |                                                                                                    |              |  |  |  |  |  |
|                                                    | Engdyne ID Individuell opplæringsplan         Individuell opplæringsplan 1. år         ID Individuell opplæringsplan         0         15-16         01.08.2015         31.07.2016         681           I OPF1000         Individuell opplæringsplan 1. år         ID Individuell opplæringsplan         0         15-16         01.08.2015         31.07.2016         981           I OPF3000         Individuell opplæringsplan 3. år         ID Individuell opplæringsplan         0         17-18         01.08.2017         981           I OPF4000         Individuell opplæringsplan 4. år         ID Individuell opplæringsplan         0         17-18         01.08.2018         31.07.2018         981           I OPF4000         Individuell opplæringsplan 5. år         ID Individuell opplæringsplan         0         17-18         01.08.2018         31.07.2019         981           I OPF3000         Individuell opplæringsplan 5. år         ID Individuell opplæringsplan         0         19-90         01.08.2018         31.07.2019         981 |              |  |  |  |  |  |
|                                                    | EB videregående skole                                                                                                    |              |  |  |  |  |  |
|                                                    | Image: set fag- og timefordeling       Ta opp ligen fag       Avalutte       Tipeset       Eventime                                                                                                    | 1 <b>.</b>   |  |  |  |  |  |
|                                                    | Fagtype IO Individuell opplæringsplan     IOP2000 Individuell opplæringsplan 2 år IO Individuell                                                                                                    |              |  |  |  |  |  |
|                                                    | Fag der eleven fullfører alle kompetansemål i læreplanen og får tallkarakt<br>registreres via Tilpasset fag- og timefordeling, og merkes «fagmerknad» s                                                                                                    | er;<br>SPES· |  |  |  |  |  |

|            | Tilpasset fag- og timefo | ordeling            |             |                 |              |           | <b>⊘</b> □×                           |
|------------|--------------------------|---------------------|-------------|-----------------|--------------|-----------|---------------------------------------|
|            |                          |                     |             |                 |              |           |                                       |
|            |                          |                     |             |                 |              |           |                                       |
|            | Tilpasset fag- og tin    | nefordeling         |             |                 |              |           |                                       |
|            | -                        |                     |             |                 |              |           | Lagre                                 |
|            | Startdato *              | 09.06.2022 🛗        |             |                 |              |           |                                       |
|            | -<br>Sluttdato           | Ē                   |             |                 |              |           |                                       |
|            | Registreringsdato        | 08.06.2022          |             |                 |              |           |                                       |
|            | Dato for vedtak          | 18.08.2021          |             |                 |              |           |                                       |
|            | - Dokumentreferanse      | 333ion              |             |                 |              |           |                                       |
|            | *                        | 55510p              |             |                 |              |           |                                       |
|            | VMM-kode                 |                     |             |                 |              | ~         |                                       |
|            | Kodemerknad              |                     |             |                 |              |           | · · · · · · · · · · · · · · · · · · · |
|            | Merknad                  |                     |             |                 |              |           |                                       |
|            | -                        |                     |             |                 |              |           | · · · · · · · · · · · · · · · · · · · |
|            |                          |                     |             |                 |              |           |                                       |
|            |                          |                     |             |                 |              |           |                                       |
|            |                          |                     |             | 7               |              |           |                                       |
|            | Fagkode                  | Fagnavn             | FAM-kode    | Merknad         | Startdato    | Sluttdato | Tilpasning(er) av e                   |
|            | ELE1006                  | Elektroniske kretse | SPES        |                 | 09.06.2022   |           |                                       |
|            | ELE1007                  | Energi og styresyst | SPES        |                 | 09.06.2022   |           |                                       |
|            | 1774100                  | Trkestaglig fordyp  | orEð        |                 | 09.00.2022   |           |                                       |
|            |                          |                     |             |                 |              |           |                                       |
|            |                          |                     |             |                 |              |           |                                       |
|            |                          |                     |             |                 |              |           | 1                                     |
|            | Allo tro tildoli         | agor av fag         | air faactat | uc "A" i okonor | tfilon til V | ligo      |                                       |
|            | Alle tre tildelli        | iyei av lay         | yii laystat | us A rekspor    |              | iyo.      |                                       |
| Kontroller |                          |                     |             |                 |              |           |                                       |

| Variabel                                           | Særskilt språkopplæring for elever fra<br>språklige minoriteter                                                                                                    |                                           |  |
|----------------------------------------------------|----------------------------------------------------------------------------------------------------|-------------------------------------------|--|
| Henvisning til<br>Registrerings-<br>håndboken      | Utfyllende informasjon finner du i <u>Registreringsh</u>                                                                                                    | låndboken.                                |  |
| Feltnavn i IST<br>administrasjon                   | Kode (fagregister)                                                                                                    |                                           |  |
| Hvor plassert<br>i IST administrasjon              | Elevens fag og timefordeling.                                                                                                    |                                           |  |
| og rutiner<br>i IST administrasjon                 | og registreres med korrekt timetall og startdato, slutto<br>Legg til fra fagregisteret<br>Navn Grunnleggende norsk for språklige minori<br>Kode NOR1051<br>Årstimer 113<br>Fagtype Fellesfag<br>Enhet © Elin Bjertnes videregående skole<br>© Ekstern enhet<br>Privatist<br>Programområde* Helse- og oppvekstfag (HSHSF1)<br>Elevtimer* 0<br>Startdato* 01.08.2020 🗐<br>Sluttdato* 31.07.2021 🗐                                                           | lato, gruppetilhørighet                   |  |
|                                                    | Gruppe                                                                                                    | ~                                         |  |
| Kontroller                                         |                                                                                                    |                                           |  |
| Registrering<br>og rutiner<br>i IST administrasjon | Registreres på elev(er) – fagkodene er merket med ind<br>og registreres med korrekt timetall og startdato, slutto<br>Legg til fra fagregisteret<br>Navn Grunnleggende norsk for språklige minori<br>Kode NOR1051<br>Årstimer 113<br>Fagtype Fellesfag<br>Enhet  Elin Bjertnes videregående skole<br>Ekstern enhet<br>Privatist<br>Programområde Helse- og oppvekstfag (HSHSF1)<br>Elevtimer * 0<br>Startdato * 01.08.2020  Sluttdato * 31.07.2021  Gruppe | dividuelt elevtime<br>lato, gruppetilhøri |  |

| Variabel                                           | Styrket opplæring i norsk og engelsk                                                                                                    |  |  |  |
|----------------------------------------------------|----------------------------------------------------------------------------------------------------|--|--|--|
| Henvisning til<br>Registrerings-<br>håndboken      | Utfyllende informasjon finner du i <u>Registreringshåndboken</u> .                                                                                                    |  |  |  |
| Feltnavn i IST<br>administrasjon                   | Kode                                                                                                    |  |  |  |
| Hvor plassert<br>i IST administrasjon              | Elevens fag og timefordeling.                                                                                                    |  |  |  |
| Registrering<br>og rutiner<br>i IST administrasjon | Registreres på elev(er) – fagkodene er merket med individuelt elevtimetall og registreres med korrekt timetall og startdato, sluttdato, gruppetilhøringhet         Legg til fra fagregisteret       ×         Navn       Norsk, styrket opplæring, Vg2         Kode       NOR3002         Årstimer 0       Fagtype Fellesfag |  |  |  |
|                                                    |                                                                                                    |  |  |  |
|                                                    | Enhet  Elin Bjertnes videregående skole Ekstern enhet                                                                                                    |  |  |  |
|                                                    | Privatist Programområde* Realfag (STREA2) Elevtimer* 140 Startdato* 01.08.2020 Sluttdato* 31.07.2021 Gruppe V                                                                                                    |  |  |  |
| Kontroller                                         |                                                                                                    |  |  |  |

| Variabel                                                                                                 | Karaktertermin                                                                      |                                                                                                    |                                                         |                                                      |                                                 |                                     |
|----------------------------------------------------------------------------------------------------|-------------------------------------------------------------------------------------|----------------------------------------------------------------------------------------------------|---------------------------------------------------------|------------------------------------------------------|-------------------------------------------------|-------------------------------------|
| Henvisning til<br>Registrerings-<br>håndboken                                                            | Utfyllende informasjon finner du i <u>Registreringshåndboken</u> .                  |                                                                                                    |                                                         |                                                      |                                                 |                                     |
| Utfyllende                                                                                               | For                                                                                 | Forberedende tilbud/innføringstilbud                                                                                                   |                                                         |                                                      |                                                 |                                     |
| kommentar for tilbud<br><b>utenfor</b> tilbuds-<br>strukturen<br>(jfr Rundskriv<br><u>Udir-01-2020</u> ) | Elev<br>star<br><u>Int</u>                                                          | Elever i forberedende tilbud/innføringstilbud skal ha Halvårsvurdering 1 og<br>standpunktkarakter.<br>International Baccalaureate (IB) |                                                         |                                                      |                                                 |                                     |
|                                                                                                    | Elev                                                                                | ver pa IB                                                                                                    | skal na eksam                                           | enskarakter.                                         |                                                 |                                     |
| Feltnavn i IST<br>administrasjon                                                                         | 1.h                                                                                 | alvår/                                                                                                    | 2.halvår/Sta                                            | ndpunkt/El                                           | ksamen                                          |                                     |
| Hvor plassert<br>i IST administrasjon                                                                    | På e                                                                                | elevens ł                                                                                                    | Karakter og frav                                        | ærsoversikt                                          |                                                 |                                     |
| Registrering<br>og rutiner<br>i IST administrasjon                                                       | Lærere fører karakterer via Lærerapp<br>Eksamenskarakterer kommer fra PAS/Sensorapp |                                                                                                    |                                                         |                                                      |                                                 |                                     |
|                                                                                                    |                                                                                     |                                                                                                    |                                                         |                                                      |                                                 |                                     |
|                                                                                                    |                                                                                     | 1. halvår                                                                                                    | FAM, 1. halvår                                          | 2. halvár                                            | FAM, 2. halvår                                  | Standpunkt                          |
|                                                                                                    |                                                                                     | 4 file                                                                                                    |                                                         | r                                                    | r                                               | A fire                              |
|                                                                                                    |                                                                                     | r                                                                                                    | h2                                                      | r                                                    | r                                               | 4 fire                              |
|                                                                                                    |                                                                                     | r                                                                                                    | r                                                       | r                                                    | r                                               | 4 fire                              |
|                                                                                                    | le                                                                                  | ٢                                                                                                    | r                                                       | r                                                    | r                                               | 1 en                                |
|                                                                                                    |                                                                                     | ٢                                                                                                    | r                                                       | r                                                    | r                                               | <sup>#</sup> 4 fire                 |
|                                                                                                    | be                                                                                  | ٢                                                                                                    | r                                                       | ٣                                                    | r                                               | <sup>#</sup> 4 fire                 |
|                                                                                                    | ere                                                                                 | ٢                                                                                                    | r                                                       | r                                                    | r                                               | <sup>#</sup> 4 fire                 |
|                                                                                                    | tut                                                                                 | ٢                                                                                                    | r                                                       | r                                                    | r                                               | <sup>#</sup> 4 fire                 |
|                                                                                                    |                                                                                     | P                                                                                                    | r                                                       | ٣                                                    | r                                               | 5 fem                               |
| Kontroller                                                                                               | Hvil<br>kod<br>Det                                                                  | lken slut<br>everk –                                                                                                    | tvurdering som<br>om det er 2 hal<br>roll på at en ikke | er gjeldende i<br>vår eller stand<br>e kan føre feil | de ulike fag, he<br>lpunkt.<br>sluttvurdering ( | entes fra Vigo<br>H2/Stp) og det er |
|                                                                                                    | kon<br>mul                                                                          | troll på a<br>lighet for                                                                                                    | at en ikke kan fø<br>begge deler.                       | øre bade H2 o                                        | g Standpunkt på                                 | a tag som gir                       |

| Variabel                                           | Merknad for Yrkesfaglig fordypning                                                                                                    |  |  |  |  |
|----------------------------------------------------|----------------------------------------------------------------------------------------------------|--|--|--|--|
| Henvisning til<br>Registrerings-<br>håndboken      | Utfyllende informasjon finner du i <u>Registreringshåndboken</u> .                                                                                                    |  |  |  |  |
| Feltnavn i IST<br>administrasjon                   | Merknad                                                                                                    |  |  |  |  |
| Hvor plassert<br>i IST administrasjon              | På elevens fag finnes feltet <b>Merknad</b> og dette hentes ut på eksportfil til Vigo                                                                                                    |  |  |  |  |
| Registrering<br>og rutiner<br>i IST administrasjon | Elevens fag og timefordeling – feltet merknad. Feltet skrives ut til Vigo hvis<br>faget er et YFF-fag. NB! For friskoler brukes feltet til WIS tekst for fag.                                                                                                    |  |  |  |  |
|                                                    | Tilpasset fag- og timefordeling Ta opp igjen fag Avslutt G                                                                                                    |  |  |  |  |
|                                                    | Kode       Hern       Artificity       Standalo       Mankde       Markde       Es       Spe.       Gruppe       Larrere       Min skole       Min skole <t< th=""></t<> |  |  |  |  |
| Kontroller                                         |                                                                                                    |  |  |  |  |

| Variabel                                           | Eksamensform         |                                                                                                    |                     |        |                |               |          |
|----------------------------------------------------|----------------------|----------------------------------------------------------------------------------------------------|---------------------|--------|----------------|---------------|----------|
| Henvisning til<br>Registrerings-<br>håndboken      | Utfy                 | llende info                                                                                                    | ormasjon fini       | ner dı | ı i <u>Rec</u> | jistreringshå | ndboken. |
| Feltnavn i IST<br>administrasjon                   | Eksa                 | amensfo                                                                                                    | rm                  |        |                |               |          |
| Hvor plassert<br>i IST administrasjon              | Eleve                | ens karakte                                                                                                    | er og fraværso      | versik | t og i E       | Eksamensmod   | ul.      |
| Registrering<br>og rutiner<br>i IST administrasjon | Hent<br>Auto<br>eksa | Hentes automatisk inn fra Vigo-kodeverk, i det en velger et eksamensfag.<br>Automatiserte kontroller i henhold til Føringsbrev for når det skal være i<br>eksamensform (Realkompetanesvurdering, Fritak m.m) |                     |        |                |               |          |
|                                                    | Om                   | Fagkode                                                                                                    | Fagnavn             | Standp | Eksam          | Eksamensform  | Ār       |
|                                                    | 🖃 Faç                | gtype FF Fellesfag                                                                                                    |                     |        |                |               |          |
|                                                    | 169                  | HIS1002                                                                                                    | Historie Vg3 studie | 1 en   |                |               | V20      |
|                                                    | 168                  | KR01006                                                                                                    | Kroppsøving Vg3     | 4 fire |                |               | V20      |
|                                                    | 393                  | NOR1211                                                                                                    | Norsk hovedmål, V   | 4 fire |                | S Skriftlig   | V20      |
|                                                    | 0                    | NOR1212                                                                                                    | Norsk sidemål, Vg   | 4 fire |                |               | V20      |
|                                                    | 0                    | NOR1213                                                                                                    | Norsk, Vg3 studief  | 4 fire | IM Ikke        | M Muntlig     | V20      |
|                                                    | 84                   | REL1001                                                                                                    | Religion og etikk   | 5 fem  |                |               | V20      |
| Kontroller                                         | Hver                 | t fag har si                                                                                                    | n eksamensfo        | rm i h | enhold         | til læreplan  |          |

| Variabel                                                      | FAM-kode                                                                                                    |  |  |  |  |
|---------------------------------------------------------------|----------------------------------------------------------------------------------------------------|--|--|--|--|
| Henvisning til<br>Registrerings-<br>håndboken                 | Utfyllende informasjon finner du i <u>Registreringshåndboken</u> .                                                                                                    |  |  |  |  |
| Utfyllende                                                    | Forberedende tilbud/innføringstilbud                                                                                                    |  |  |  |  |
| kommentar for tilbud<br><b>utenfor</b> tilbuds-<br>strukturen | Elever i forberedende tilbud/innføringstilbud skal ikke ha FAM-koder.                                                                                                    |  |  |  |  |
| (jfr Rundskriv                                                | International Baccalaureate (IB)                                                                                                    |  |  |  |  |
| <u>Udir-01-2020</u> )                                         | Elever på IB skal ikke ha FAM-koder.                                                                                                    |  |  |  |  |
| Feltnavn i IST<br>administrasjon                              | Fagmerknad                                                                                                    |  |  |  |  |
| Hvor plassert i IST                                           | Plassering av fagmerknad er avhengig av prosessen den oppstår i:                                                                                                    |  |  |  |  |
| administrasjon                                                | <ul> <li>Fagmerknader for eksamen er tilgjengelig i Eksamensmodulen.</li> <li>Fagmerknad som beskriver karakter er tilgjengelig i lærerapp og i elevens<br/>karakteroversikt.</li> <li>Fagmerknad som beskriver tilpassing av elevens fag og timefordeling, er</li> </ul> |  |  |  |  |
|                                                               | tilgjengelig der.                                                                                                    |  |  |  |  |
| Registrering<br>og rutiner i IST<br>administrasion            | Fagmerknader knyttet til enkeltvedtak/forsøk/tidligere godkjenninger etc, finnes under tilpasset fag og timefordeling.                                                                                                    |  |  |  |  |
| uuninistrusjon                                                | Fagmerknad knyttet til karakterregistreringer for de forskjellige karakterperioder finnes under Karakter og fraværsoversikt.                                                                                                    |  |  |  |  |
|                                                               | • Fagmerknader knyttet til eksamen, finnes i eksamensmodul.                                                                                                    |  |  |  |  |
|                                                               | <ul> <li>Ved utskriving av kompetansebevis og vitnemål vises alle<br/>fagmerknader.</li> </ul>                                                                                                    |  |  |  |  |
|                                                               | <ul> <li>Under Historisk dokumentasjon, finnes mulighet å hente alle<br/>fagmerknader.</li> </ul>                                                                                                    |  |  |  |  |
|                                                               | <b>Eksempel på automatikk:</b><br>Ved to fagmerknader på en fagkode, legges den ene fagmerknaden som<br>vedlegg                                                                                                    |  |  |  |  |
|                                                               | Ved fag som har halvårsvurdering, vil FAM33 bli lagt på automatisk på H2.<br>Hvis en ikke har overstyrt funksjonalitet ved å legge på en annen fagmerknad<br>i fag som normat sett skal ha FAM33.                                                                         |  |  |  |  |
|                                                               | Registrere eksempelvis FAM03, kommer automatisk F (Fritak) som karakter                                                                                                    |  |  |  |  |
| Kontroller                                                    | <b>Eksempel:</b><br>Ved karakter IV i lærerapp velger lærer manglende vurderingsgrunnlag eller<br>for høyt fravær og korrekt FAM blir registrert. Ved eleves karakteroversikt får<br>en ikke lagret karakteren IV hvis en ikke legger på en tilhørende fagmerknad         |  |  |  |  |

I noen tilfeller vil det være aktuelt med to FAM-koder på samme fag. Nedenfor vises anbefalte prioriteringer:

| FAM33 og FAM01 | Her føres FAM01 |
|----------------|-----------------|
| FAM33 og FAM02 | Her føres FAM02 |
| FAM33 og FAM05 | Her føres FAM05 |
| FAM33 og FAM14 | Her føres FAM14 |
| FAM33 og FAM21 | Her føres FAM21 |
| FAM33 og FAM34 | Her føres FAM34 |
| FAM33 og FAM41 | Her føres FAM41 |
| FAM33 og FAM51 | Her føres FAM51 |
| FAM21 og FAM34 | Her føres FAM21 |
| FAM21 og FAM41 | Her føres FAM41 |
| FAM21 og FAM46 | Her føres FAM21 |
| FAM21 og FAM51 | Her føres FAM51 |
| FAM51 og FAM34 | Her føres FAM51 |
| FAM51 og FAM41 | Her føres FAM41 |
| FAM51 og FAM46 | Her føres FAM51 |
| FAM03 og FAM05 | Her føres FAM05 |
| FAM03 og FAM21 | Her føres FAM21 |
| FAM03 og FAM51 | Her føres FAM51 |

Viser til brev fra Utdanningsdirektoratet <u>Føring av vitnemål og kompetansebevis for videregående</u> <u>opplæring i Kunnskapsløftet, pkt 3</u> for utfyllende informasjon på hvordan FAM-kode nummer to skal føres.

| Variabel                                                      | FAM-merknad                                                                                                    |  |  |  |
|---------------------------------------------------------------|----------------------------------------------------------------------------------------------------|--|--|--|
| Henvisning til<br>Registrerings-<br>håndboken                 | Utfyllende informasjon finner du i <u>Registreringshåndboken</u> .                                                                                                    |  |  |  |
| Utfyllende                                                    | Forberedende tilbud/innføringstilbud                                                                                                    |  |  |  |
| kommentar for tilbud<br><b>utenfor</b> tilbuds-<br>strukturen | Se under <u>FAM-koder</u> .                                                                                                    |  |  |  |
| (jfr Rundskriv                                                | International Baccalaureate (IB)                                                                                                    |  |  |  |
| <u>Udir-01-2020</u> )                                         | Se under <u>FAM-koder</u> .                                                                                                    |  |  |  |
| Feltnavn i IST<br>administrasjon                              | Fagkodemerknad                                                                                                    |  |  |  |
| Hvor plassert<br>i IST administrasjon                         | Finnes på elevens fag og timefordeling og i elevens karakteroversikt                                                                                                    |  |  |  |
| Registrering<br>og rutiner<br>i IST administrasjon            | Feltet fagkodemerknad åpnes, og gir en mulighet å skrive inn eller velge tekst –<br>for de fagmerknadene som har <xx></xx>                                                                                                    |  |  |  |
|                                                               | E-post Nåværende programområde ELAUT2<br>Primærtelefon Nåværende ärstrinn 2                                                                                                    |  |  |  |
|                                                               | Sekundær ID<br>Tilpasset fag- og timefordeling   13/2019 (25.05.2020)                                                                                                    |  |  |  |
|                                                               | Imposerted ug mikelotang for ever (construct)         Imposerted ug mikelotang for ever (construct)         Imposerted ug m |  |  |  |
| Kontroller                                                    |                                                                                                    |  |  |  |

| Variabel                                                                                                    | VMM-kode                                                                                                    |  |  |  |
|----------------------------------------------------------------------------------------------------|----------------------------------------------------------------------------------------------------|--|--|--|
| Henvisning til<br>Registrerings-<br>håndboken                                                                          | Utfyllende informasjon finner du i <u>Registreringshåndboken</u> .                                                                                                    |  |  |  |
| Utfyllende<br>kommentar for tilbud<br><b>utenfor</b> tilbuds-<br>strukturen<br>(jfr Rundskriv<br><u>Udir-01-2020</u> ) | Forberedende tilbud/innføringstilbud<br>Elever i forberedende tilbud/innføringstilbud skal ikke ha VMM-koder.<br>International Baccalaureate (IB)<br>Elever på IB skal ikke ha VMM-koder.                                                                                                    |  |  |  |
| Feltnavn i IST<br>administrasjon                                                                                       | Vitnemålsmerknader – Kode                                                                                                    |  |  |  |
| Hvor plassert<br>i IST administrasjon                                                                                  | Plassering av vitnemålsmerknad er avhengig av prosessen den oppstår i:<br>- Vitnemålsmerknader for eksamen er tilgjengelig i Eksamensmodulen.<br>- Vitnemålsmerknader er tilgjengelig i elevens karakteroversikt.<br>- Vitnemålsmerknader som beskriver tilpassing av elevens fag og<br>timefordeling, er tilgjengelig der.                                                                                                    |  |  |  |
| Registrering<br>og rutiner<br>i IST administrasjon                                                                     | Under elevens karakter og fraværsstatistikk – vil en kunne nå en fane<br>Vitnemålsmerknader, som viser hva som er lagret av vitnemålsmerknader<br>for elevene.                                                                                                    |  |  |  |
|                                                                                                    | hvilke vitnemålsmerknader som skrives ut på kompetansebevis. Det samme gjelder for vitnemål.                                                                                                    |  |  |  |
|                                                                                                    | Elever                                                                                                    |  |  |  |
|                                                                                                    | Epost moom/200112@gmail.com Primærtelefon 4622640 Sekundær ID Vitnemålsmerknader Vitnemålsmerknader Vit |  |  |  |
| Kontroller                                                                                                    |                                                                                                    |  |  |  |

| Variabel                                                                    | VMM-merknad                                                                                                    |  |  |
|-----------------------------------------------------------------------------|----------------------------------------------------------------------------------------------------|--|--|
| Henvisning til<br>Registrerings-<br>håndboken                               | Utfyllende informasjon finner du i <u>Registreringshåndboken</u> .                                                                                                    |  |  |
| Utfyllende<br>kommentar for tilbud<br><b>utenfor</b> tilbuds-<br>strukturen | Forberedende tilbud/innføringstilbud<br>Se under <u>VMM-koder</u> .                                                                                                    |  |  |
| (jfr Rundskriv<br><u>Udir-01-2020</u> )                                     | International Baccalaureate (IB) Se under VMM-koder.                                                                                                    |  |  |
| Feltnavn i IST<br>administrasjon                                            | Merknad (på vitnemålsfliken)                                                                                                    |  |  |
| Hvor plassert<br>i IST_administrasjon                                       | Finnes på elevens fag og timefordeling og i Karakteroversikt                                                                                                    |  |  |
| Registrering<br>og rutiner<br>i IST administrasjon                          | Feltet vitnemålsmerknad åpnes, og gir en mulighet å skrive inn eller velge<br>tekst – for de fagmerknadene som har <xx></xx>                                                                                                    |  |  |
|                                                                             | Tilpasset fag- og timefordeling                                                                                                    |  |  |
|                                                                             | Sta       Startdato * 20.08.2020 m         Sluttdato       Sluttdato         Registreringsdato       19.08.2020         Dato for vedtak       04.08.2020 m         Dokumentreferanse       333-66         VMM-kode       VMM33 Eleven skal etter avtale med skolen ta fremmedspråk fellesfag som privatist innen [dd.mr v         kodemerknad       20.08.2020 m |  |  |
| Kontroller                                                                  |                                                                                                    |  |  |

| Variabel                                                                | Vedlegg                                                                                                    |
|-------------------------------------------------------------------------|----------------------------------------------------------------------------------------------------|
| Definisjon                                                              | Tekst til vedlegg til kompetansebevis og vitnemål                                                                                                    |
| Feltnavn i IST<br>administrasion                                        | Vedlegg                                                                                                    |
| Hvor plassert<br>i IST<br>administrasjon                                | Elevens karakteroversikt                                                                                                    |
| administrasjon<br>Registrering<br>og rutiner<br>i IST<br>administrasjon | Et vedlegg koples alltid til en vitnemålsmerknad eller en fagmerknad.<br>Felt for å skrive inn tekst i vedlegget, åpnes når en FAM/VMM registrerer som<br>kreves vedlegg. |
|                                                                         | skrive inn tekst til vedlegget.                                                                                                    |

| Variabel                                                                                                 | Fullførtkode                                                                                                    |  |  |  |  |  |
|----------------------------------------------------------------------------------------------------|----------------------------------------------------------------------------------------------------|--|--|--|--|--|
| Henvisning til<br>Registrerings-<br>håndboken                                                            | Utfyllende informasjon finner du i <u>Registreringshåndboken</u> .                                                                                                    |  |  |  |  |  |
| Utfyllende                                                                                               | Forberedende tilbud/innføringstilbud                                                                                                    |  |  |  |  |  |
| kommentar for tilbud<br><b>utenfor</b> tilbuds-<br>strukturen<br>(jfr Rundskriv<br><u>Udir-01-2020</u> ) | Gjelder programområdekodene AOLOV0J og AOLOV0J-NM. Se<br>Programområde.                                                                                                    |  |  |  |  |  |
|                                                                                                    | <ul> <li>Det foreligger to alternativer for setting av fullførtkode:</li> <li>Det blir gitt tallkarakterer (1-6) og evt. IV (Ikke vurderingsgrunnlag)<br/>Fullførtkode B/I/M avhengig av karakterene eleven får.</li> <li>Det blir gitt vurdering D (Deltatt) og/eller IV (Ikke<br/>vurderingsgrunnlag)</li> </ul>                                                                                                    |  |  |  |  |  |
|                                                                                                    | Fullførtkode B (ved bare D) eller M (ved en eller flere IV).                                                                                                    |  |  |  |  |  |
|                                                                                                    | Det skal ikke benyttes FAM- eller VMM-koder på AOLOV0J og AOLOV0J-<br>NM.                                                                                                    |  |  |  |  |  |
|                                                                                                    | International Baccalaureate (IB)                                                                                                    |  |  |  |  |  |
|                                                                                                    | Krav til føring av B-bestått etter første opplæringsår (STUSP2Z):<br>a) 24 poeng<br>eller<br>b) minst 20 poeng og ingen karakter lavere enn 3                                                                                                    |  |  |  |  |  |
|                                                                                                    | Krav til føring av B-bestått etter andre opplæringsår (STUSP3Z):<br>a) 24 poeng<br>eller                                                                                                    |  |  |  |  |  |
|                                                                                                    | <ul> <li>b) minst 20 poeng og ingen karakter lavere enn 3</li> <li>I tillegg må Extended essay (EO), Theory og knowledge (TOF) og Creativity,<br/>Action, Service (CAS) være bestått</li> </ul>                                                                                                    |  |  |  |  |  |
| Feltnavn i IST<br>administrasjon                                                                         | Fullførtkode                                                                                                    |  |  |  |  |  |
| Hvor plassert<br>i IST administrasjon                                                                    | Elevens Karakter og fraværsorversikt – Fullførtkoder.<br>For mange elever: Administrasjon – Karakterer – tab Oppdater<br>koder/merknader og feltet Fullførtkoder                                                                                                    |  |  |  |  |  |
| Registrering<br>og rutiner<br>i IST administrasjon                                                       | Feltet fullførtkoder, plukklisten hentes fra Vigo kodeverk.<br>Fullførtkode kan registreres på den enkelte elev via elevens<br>karakteroversikt.                                                                                                    |  |  |  |  |  |
|                                                                                                    | Elever                                                                                                    |  |  |  |  |  |
|                                                                                                    | Erv (Bakkon, Jakob Tor (STREA3 357A)                                                                                                    |  |  |  |  |  |
|                                                                                                    | Eller en kan nå mange                                                                                                    |  |  |  |  |  |
|                                                                                                    |                                                                                                    |  |  |  |  |  |
|                                                                                                    | Her kan en velge å markere                                                                                                    |  |  |  |  |  |
|                                                                                                    | noen eller alle i utvalget og 51021- 159 70.<br>Stutt- 159 70.<br>Stutt- 150 70.<br>Stutt- 150 70. |  |  |  |  |  |
|                                                                                                    | Indesseedillere fulligitikkoder                                                                                                    |  |  |  |  |  |
|                                                                                                    | M Mär släfts og annskip gunnlag för nudering<br>A Alfhamit undhrunning<br>Hilder forsam på med gubernigen eller er debisseler                                                                                                    |  |  |  |  |  |
|                                                                                                    |                                                                                                    |  |  |  |  |  |
|                                                                                                    | Administere karakterer                                                                                                    |  |  |  |  |  |
|                                                                                                    | Oppder koler / her koler / her                                                                                                    |  |  |  |  |  |
|                                                                                                    | Nomemode programonide     Nomemode programonide     Nomemode klasse     Nomemode klasse       Chemam     Nomemode programonide     Nomemode klasse     Nomemode klasse       Advigueen     Advigueen     Advigueen     257.4     2       Advigueen     Advigueen     Advigueen     257.4     2                                                                                                    |  |  |  |  |  |
| Kontroller                                                                                               | En får ikke skrevet ut kompetansebevis eller vitnemål uten at fullførtkoder er registrert på aktuelle programområder for elevene.                                                                                                    |  |  |  |  |  |

| Variabel                                                                 | Bevistype                                                                                                    |  |  |  |  |
|--------------------------------------------------------------------------|----------------------------------------------------------------------------------------------------|--|--|--|--|
| Henvisning til<br>Registrerings-<br>håndboken                            | Utfyllende informasjon finner du i <u>Registreringshåndboken</u> .                                                                                                    |  |  |  |  |
| Utfyllende                                                               | Forberedende tilbud/innføringstilbud                                                                                                    |  |  |  |  |
| kommentar for tilbud<br>utenfor tilbuds-<br>strukturen<br>(ifr Rundskriv | Elever i forberedende tilbud/innføringstilbud kan få karakterutskrift, men<br>ikke kompetansebevis.                                                                                       |  |  |  |  |
| <u>Udir-01-2020</u> )                                                    | International Baccalaureate (IB)                                                                                                    |  |  |  |  |
|                                                                          | Elever på IB får sin dokumentasjon fra den sentrale IB-organisasjonen.                                                                                                    |  |  |  |  |
| Feltnavn i IST<br>administrasjon                                         | Vitnemål og Kompetansebevis                                                                                                    |  |  |  |  |
| Hvor plassert<br>i IST administrasjon                                    | Elevens Karakter og fraværsoversikt – tab Vitnemål og/eller tab<br>Kompetansebevis                                                                                                    |  |  |  |  |
| Registrering<br>og rutiner<br>i IST administrasjon                       | IST administrasjon har internkontroll som gir utslag om en elev får<br>kompetansebevis eller vitnemål.                                                                                    |  |  |  |  |
|                                                                          | I det en genererer en dokumentasjon, vil systemet automatisk gi bevistype,<br>som kommer ut på eksport fil til Vigo                                                                       |  |  |  |  |
|                                                                          | E-post<br>Primærtelefon<br>Sekundær ID                                                                                                    |  |  |  |  |
|                                                                          | Karakterendringer Publiser / dater Fagmerknader Fullførtkoder Vitnemålsmerknader Vitnemål Kompetansebevis 🖶 🕻                                                                             |  |  |  |  |
| Kontroller                                                               | Internkontroll gir resultat om dokumentasjon er kompetansebevis (ikke<br>bestått alle fag og/eller bestått 3 år eller mer) eller om det er et vitnemål.<br>Internkontroll kan overstyres. |  |  |  |  |

| Variabel                                           | Karakterstatus                                                                                                    |
|----------------------------------------------------|----------------------------------------------------------------------------------------------------|
| Henvisning til<br>Registrerings-<br>håndboken      | Utfyllende informasjon finner du i <u>Registreringshåndboken</u> .                                                                                                    |
| Feltnavn i IST<br>administrasjon                   | Karakterstatus                                                                                                    |
| Hvor plassert<br>i IST administrasjon              | Karakteroversikt og Eksamensmodul                                                                                                    |
| Registrering<br>og rutiner<br>i IST administrasjon | Legges inn enten via eksamensmodul eller i karakteroversikt – avhengig av<br>om hvor behovet for karakterendring oppstår vil karakterstatus settes i<br>Vigofila.<br>Er det Ny/Utsatt/Særskilt eksamen, blir kode for NUS automatisk registrert<br>via eksamensmodul.<br>Endring av karakter kan gjøres i eksamensmodul/karakteroversikt og lagres<br>med innlogget bruker, dato, tidligere karakter, årsak til endring.<br>Eksempel: her kan en legge inn endring i karaktertype, karakter og årsak.<br>Karakterstatus blir automatisk generert til Vigofila på bakrunn av hva som<br>blir registrert av årsak<br>Elev I Abdelfattah, Abdelrahman Mazen Salaheldin M (STUSP1 1STB)<br>Karakterendringer<br>Fagkode<br>D5.11.2019 Standpur<br>Karaktertype * Standpur<br>Karaktertype * Standpur |
| Kontroller                                         | Hvis karakteren er publisert, må en via funksjonaliteten Karakterendring for<br>å endre en offentliggjort karakter.                                                                                                    |

| Variabel                                                                           | Fravær                                                                                                    |  |  |  |  |  |  |
|------------------------------------------------------------------------------------|----------------------------------------------------------------------------------------------------|--|--|--|--|--|--|
| Henvisning til<br>Registrerings-<br>håndboken                                      | Utfyllende informasjon finner du i <u>Registreringshåndboken</u> .                                                                                                    |  |  |  |  |  |  |
| Utfyllende                                                                         | Forberedende tilbud/innføringstilbud                                                                                                    |  |  |  |  |  |  |
| kommentar for<br>tilbud<br><b>utenfor</b> tilbuds-<br>strukturen<br>(jfr Rundskriv | Elever i forberedende tilbud/innføringstilbud skal ha fravær etter samme regler<br>som elever i videregående opplæring.                                                                                                    |  |  |  |  |  |  |
| <u>Üdir-01-2020</u> )                                                              | Elever på IB skal ha fravær etter samme regler som elever i videregående<br>opplæring.                                                                                                    |  |  |  |  |  |  |
| Feltnavn i IST                                                                     | Elevfravær – Antall dager                                                                                                    |  |  |  |  |  |  |
| administrasjon                                                                     | – Antall timer                                                                                                    |  |  |  |  |  |  |
| i IST<br>administrasion                                                            | Elevens karakter- og fraværsoversikt                                                                                                    |  |  |  |  |  |  |
| Registrering                                                                       | Viser elevens totale fravær per skoleår - kan hentes frem over flere år via filter på                                                                                                    |  |  |  |  |  |  |
| og rutiner<br>i IST                                                                | Skoleår  Karakter- og fraværsoversikt                                                                                                    |  |  |  |  |  |  |
| administrasjon                                                                     | E-post Nåværende programområde STSSA3<br>Primæretelefon Nåværende årstrinn 3<br>Sekundær ID Innskrevet 01.08.2019                                                                                                    |  |  |  |  |  |  |
|                                                                                    | Orden og Atferd Karakterer Fravær totalt Arkiv                                                                                                    |  |  |  |  |  |  |
|                                                                                    | ▶         -         C           Skoleår         19-20         ▼                                                                                                    |  |  |  |  |  |  |
|                                                                                    | Type         1. halvår - Dag         1. halvår - Tim         2. halvår - Dag         2. halvår - Tim         Sum         Sum         Merknad                                                                                                    |  |  |  |  |  |  |
|                                                                                    | Enhetsnavn Min skole - itte rør           Fravær         3         4         0         0         3         4                                                                                                    |  |  |  |  |  |  |
|                                                                                    | Fravær fort av lærer 0 0 0 0 0 0 0                                                                                                    |  |  |  |  |  |  |
|                                                                                    | 3 4 0 0 3 4                                                                                                    |  |  |  |  |  |  |
|                                                                                    | Det er mulig å legge inn fratrekk av fravær og fravær manuelt per skoleår.<br>Deltidelever: hvis rektor har bestemt at det skal kun være timefravær, kan en stå<br>på aktuelt skoleår og klikke på knappen Deltids fravær – dette vil regne om dager<br>og timer til kun timefravær. Vigo eksport vil da også gi kun timefravær.<br>Elever |  |  |  |  |  |  |
|                                                                                    | ✓ ▲ Karakter- og fraværsøversikt ×                                                                                                    |  |  |  |  |  |  |
|                                                                                    | E-post Nåværende programområde STSSA3<br>Primærtelefon Nåværende årstrinn 3<br>Sekundær ID Innskrevet 01.08.2020                                                                                                    |  |  |  |  |  |  |
|                                                                                    | Orden og Atferd Karakterer Fravær totalt Arkiv                                                                                                    |  |  |  |  |  |  |
|                                                                                    | Skoleår 21-22 V                                                                                                    |  |  |  |  |  |  |
|                                                                                    | Skoleår Type 1. halvår 1. halvår 2. halvår 2. halvår Sum Sum Merknad                                                                                                    |  |  |  |  |  |  |
|                                                                                    | EB & videregående skole                                                                                                    |  |  |  |  |  |  |
|                                                                                    | 21-22 Fravær fort av lærer 2 0 1 0 3 0                                                                                                    |  |  |  |  |  |  |
|                                                                                    | 2 0 1 0 3 0                                                                                                    |  |  |  |  |  |  |
| Kontroller                                                                         | Det er ikke mulig å få mer fratrekk enn 10 dager per skoleår.                                                                                                    |  |  |  |  |  |  |

| Variabel                                                                        | Orden og adferd (oppførsel)                                                                                                    |                    |                                                 |                  |                 |                   |                  |
|---------------------------------------------------------------------------------|----------------------------------------------------------------------------------------------------|--------------------|-------------------------------------------------|------------------|-----------------|-------------------|------------------|
| Henvisning til<br>Registrerings-<br>håndboken                                   | Utfyllende informasjon finner du i <u>Registreringshåndboken</u> .                                                                                                    |                    |                                                 |                  |                 |                   |                  |
| Utfyllende                                                                      | Forberedende tilbud/innføringstilbud                                                                                                    |                    |                                                 |                  |                 |                   |                  |
| kommentar for tilbud<br><b>utenfor</b> tilbuds-<br>strukturen<br>(ifr Rundskriv | Elever i forberedenc<br>regler som elever i v                                                                                                    | lbud skal<br>ring. | oud skal ha orden og adferd etter samme<br>ing. |                  |                 |                   |                  |
| <u>Udir-01-2020</u> )                                                           | International Baccalaureate (IB)                                                                                                    |                    |                                                 |                  |                 |                   |                  |
|                                                                                 | Elever på IB skal ha orden og adferd etter samme regler som elever i<br>videregående opplæring.                                                                                |                    |                                                 |                  |                 |                   |                  |
| Feltnavn i IST                                                                  | <u> </u>                                                                                                    |                    |                                                 |                  |                 |                   |                  |
| administrasjon                                                                  | Orden og Atferd                                                                                                    |                    |                                                 |                  |                 |                   |                  |
| Hvor plassert<br>i IST administrasjon                                           | Elevens Karakter- og fraværsoversikt, Orden og atferd                                                                                                    |                    |                                                 |                  |                 |                   |                  |
| Registrering<br>og rutiner<br>i IST administrasjon                              | Registreres via Kontaktlærer eller via skolens administrator. Fordelt på<br>halvårsvurdering og sluttvurdering                                                                 |                    |                                                 |                  |                 |                   |                  |
|                                                                                 | 🗸 🕨 🔥 🗛 Karakter- og fraværsoversikt 🗸                                                                                                    |                    |                                                 |                  |                 |                   |                  |
|                                                                                 | E-post         Nåværende programområde         STSSA3           Primærtelefon         Nåværende årstrinn         3           Sekundær ID         Innskrevet         01.08.2019 |                    |                                                 |                  |                 |                   |                  |
|                                                                                 |                                                                                                    |                    | Orde                                            | n og Atferd      | Karakterer      | Fravær totalt     | Arkiv            |
|                                                                                 | Karakterendringer                                                                                                    |                    |                                                 |                  |                 |                   |                  |
|                                                                                 | Skoleår                                                                                                    | Atferd 1. halvår   | Orden 1. halvår                                 | Atferd 2. halvår | Orden 2. halvår | Atferd standpunkt | Orden standpunkt |
|                                                                                 | 19-20                                                                                                    | G God              | G God                                           | r                | ·               | G God             | G God            |
|                                                                                 | 18-19                                                                                                    | G God              | G God                                           | G God            | G God           |                   |                  |
|                                                                                 | 17-18                                                                                                    | G God              | G God                                           | G God            | G God           |                   |                  |
|                                                                                 | 16-17                                                                                                    | G God              | G God                                           | G God            | G God           |                   | -                |
|                                                                                 | 14-15                                                                                                    |                    |                                                 |                  |                 |                   |                  |
|                                                                                 |                                                                                                    |                    |                                                 |                  |                 |                   |                  |
| Kontroller                                                                      | Må være ført orden<br>vitnemål.                                                                                                    | og atferd i        | før utskrif                                     | t at halvå       | rsvurdering     | ı, kompetaı       | nsebevis og      |

| Variabel                                                                                                    | Karakterer og andre vurderingsuttrykk                                                                                                    |  |  |  |  |  |
|----------------------------------------------------------------------------------------------------|----------------------------------------------------------------------------------------------------|--|--|--|--|--|
| Henvisning til<br>Registrerings-<br>håndboken                                                                          | Utfyllende informasjon finner du i <u>Registreringshåndboken</u> .                                                                                                    |  |  |  |  |  |
| Utfyllende<br>kommentar for tilbud<br><b>utenfor</b> tilbuds-<br>strukturen<br>(jfr Rundskriv<br><u>Udir-01-2020</u> ) | Forberedende tilbud/innføringstilbud         Gjelder programområdekodene AOLOV0J og AOLOV0J-NM. Se<br>Programområde.         Det foreligger to alternativer for setting av fullførtkode: <ul> <li>Det blir gitt tallkarakterer (1-6) og evt. IV (Ikke<br/>vurderingsgrunnlag)<br/>Fullførtkode B/I/M avhengig av karakterene eleven får.</li> <li>Det blir gitt vurdering D (Deltatt) og/eller IV (Ikke<br/>vurderingsgrunnlag)<br/>Fullførtkode B (ved bare D) eller M (ved en eller flere IV).</li> </ul> <li>Det skal ikke benyttes FAM- eller VMM-koder på AOLOV0J og AOLOV0J-NM.</li> <li>International Baccalaureate (IB)<br/>Karakterer for IB</li> |  |  |  |  |  |
| Feltnavn i IST<br>administrasjon                                                                                       | Karakter                                                                                                    |  |  |  |  |  |
| Hvor plassert<br>i IST administrasjon                                                                                  | For elever – under elevens Karakter- og fraværsoversikt. Kommer inn via<br>lærerapp.<br>For innlegging av karakterer: Administrasion - Karakterer                                                                                                    |  |  |  |  |  |
| Registrering<br>og rutiner<br>i IST administrasjon                                                                     | Karakter kommer inn fra lærerens app for karakterinnlegging, eksamen<br>sensur fra pas eller sensorapp, eller registrering av karakterer fra<br>administrasjon.                                                                                                    |  |  |  |  |  |
| Kontroller                                                                                                    | Det er ikke mulig å legge inn bokstavkarakterer på fag uten fagmerknader.                                                                                                    |  |  |  |  |  |

| Variabel                                           | Målform                                                                                                    |  |  |  |  |  |
|----------------------------------------------------|----------------------------------------------------------------------------------------------------|--|--|--|--|--|
| Henvisning til<br>Registrerings-<br>håndboken      | Utfyllende informasjon finner du i <u>Registreringshåndboken</u> .                                                                                                    |  |  |  |  |  |
| Feltnavn i IST<br>administrasjon                   | Målform                                                                                                    |  |  |  |  |  |
| Hvor plassert i<br>IST administrasjon              | Administrasjon – Elever – Elevopplysninger – Språk                                                                                                    |  |  |  |  |  |
|                                                    | Elev   Christiansen, Karl Stig (SSSSS2 2SSA) E-post elin.bjertnes@ist.com Primærtelefon 90826159 Sekundær ID Språk Opplysninger                                                                                                    |  |  |  |  |  |
|                                                    | Morsmål* Norsk 🗸                                                                                                    |  |  |  |  |  |
|                                                    | Målform* Bokmål                                                                                                    |  |  |  |  |  |
|                                                    | Rett til særskilt norskopplæring                                                                                                    |  |  |  |  |  |
|                                                    | Rett til morsmålsopplæring og/eller tospråklig fagopplæring                                                                                                    |  |  |  |  |  |
| Registrering og<br>rutiner i<br>IST administrasjon | Hentes inn fra Import av elever. Hvis ingen målform i fil fra Vigo eller ikke<br>registrert manuelt målform, lagres målform automatisk på alle elever, lik<br>skolens målform.<br>Må da endres for de elever som har avvikende målform |  |  |  |  |  |
| Kontroller                                         | Målform er et obligatorisk felt                                                                                                    |  |  |  |  |  |

### Beskrivelse av elektronisk VIGO-kontroll

Det er en rekke kontroller internt i IST administrasjon som automatisk gir data til Vigo eksport-filen.

En har i størst mulig utstrekning lagt vekt på å unngå dobbel-registrering av data. En skaper data til Vigofilen ut fra registreringer i IST administrasjon. Eksempelvis endre karakter på en publisert karakter. Her må bruker velge årsak, og karakterstatus blir generert til Vigo eksport.

Ajourhold går automatisk via en service til Vigo fra skolestart til 1.september – overføring av sluttere via samme service fra 1. september og ut skoleåret. Nb! Dette gjelder offentlige videregående skoler. Friskoler bruker filformat til WIS (Waade)

## Endringslogg fra versjon 1.0 (2020) til 2.0 (2021

Variablene og tabellene det er gjort endringer i er merket med kryss i oversikten under. Endringen kan være alt fra små rettinger av skrivefeil, endringer, nye bilder og/eller presiseringer i teksten. Noen steder er endringen bare oppdatering av linker.

<u>Generelt:</u> Alle nødvendige linker er oppdatert (eks. Rundskriv <u>Udir-01-2020</u>, <u>Føring av</u> <u>vitnemål og kompetansebevis for videregående opplæring i Kunnskapsløftet</u>).

| Variabel                                         | Feltnavn i IST<br>administrasion | Definisjon | Gyldige koder | Utfyllende<br>kommentar | Hvor plassert | Registrering og<br>rutiner | Kontroller |
|--------------------------------------------------|----------------------------------|------------|---------------|-------------------------|---------------|----------------------------|------------|
| Fødselsnummer                                    |                                  |            |               |                         |               |                            |            |
| VIGO skolenummer                                 |                                  |            |               |                         |               |                            |            |
| Utdanningsprogram                                |                                  |            |               |                         |               |                            |            |
| Programområdekode                                |                                  |            |               |                         |               |                            |            |
| Fagkode                                          |                                  |            |               |                         |               |                            |            |
| Fagtype                                          |                                  |            |               |                         |               |                            |            |
| Organisasjonsnummer                              |                                  |            |               |                         |               |                            |            |
| Ajourholdskode                                   |                                  |            |               |                         |               |                            |            |
| Startdato på programområde                       |                                  |            |               |                         |               |                            |            |
| Startdato på faget                               |                                  |            |               |                         |               |                            |            |
| Avbruddsdato på programområdet                   |                                  |            |               |                         |               |                            |            |
| Avbruddsdato på faget                            |                                  |            |               |                         |               |                            |            |
| Avbruddsårsak                                    |                                  |            |               |                         |               |                            |            |
| Fagstatus                                        |                                  |            |               |                         |               |                            |            |
| Elevstatus                                       |                                  |            |               |                         |               |                            |            |
| Elevtimer                                        |                                  |            |               |                         |               | X                          |            |
| Spesialundervisning                              |                                  |            |               |                         |               |                            |            |
| Særskilt språkopplæring for elever fra språklige |                                  |            |               |                         |               |                            |            |
| minoriteter                                      |                                  |            |               |                         |               |                            |            |
| Styrket opplæring i norsk og engelsk             |                                  |            |               |                         |               |                            |            |
| Karaktertermin                                   |                                  |            |               |                         |               |                            |            |
| Merknad for Yrkesfaglig fordypning               |                                  |            |               |                         |               |                            |            |
| Eksamensform                                     |                                  |            |               |                         |               |                            |            |
| FAM-kode                                         |                                  |            |               |                         |               |                            |            |
| FAM-merknad                                      |                                  |            |               |                         |               |                            |            |
| VMM-kode                                         |                                  |            |               |                         |               |                            |            |
| VMM-merknad                                      |                                  |            |               |                         | Х             |                            |            |
| Vedlegg                                          |                                  |            |               |                         |               | X                          |            |
| Oppmøtestatus                                    |                                  |            |               |                         |               |                            |            |
| Fullførtkode                                     |                                  |            |               |                         |               |                            |            |
| Bevistype                                        |                                  |            |               |                         |               |                            |            |
| Karakterstatus                                   |                                  |            |               |                         |               |                            |            |
| Fravær                                           |                                  |            |               |                         |               |                            |            |
| Orden og adferd                                  |                                  |            |               |                         |               |                            |            |
| Karakterer og andre vurderingsuttrykk            |                                  |            |               |                         |               |                            |            |
| Målform (ny variabel)                            |                                  |            |               |                         |               |                            |            |